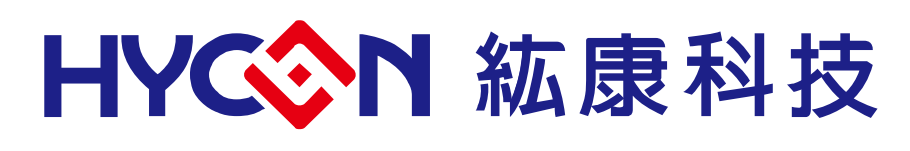

# HY16F Series Writer Kit Instruction Manual

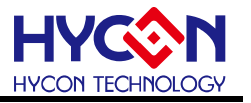

# **Table of Contents**

| 1.   | PACKAGE CONTENTS4                           |
|------|---------------------------------------------|
| 2.   | SAFETY PRECAUTIONS                          |
| 3.   | WRITER INTRODUCTION                         |
| 3.1. | Writer Introduction6                        |
| 3.2. | Hardware Version Requirement6               |
| 3.3. | Software Installation Steps6                |
| 4.   | OPERATING INSTRUCTIONS 11                   |
| 4.1. | Writer Introduction 11                      |
| 4.2. | HY16F Series Programming Area Description12 |
| 4.3. | Writer Software Description14               |
| 5.   | EXAMPLES OF PROGRAMMING OPERATION           |
| 5.1. | On-line Programming Function21              |
| 5.2. | Off-line Programming Function               |
| 5.3. | Off-line Programming Function23             |
| 5.4. | Read Burner Function24                      |
| 5.5. | ISP Resource Setting Function25             |
| 5.6. | Update Firmware Function26                  |
| 6.   | WRITER DISPLAY INFORMATION DESCRIPTION      |
| 6.1. | Writer Configuration Information            |
| 6.2. | Error Message                               |
| 7.   | REVISIONS                                   |

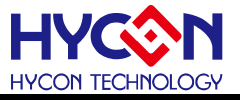

#### Attention:

- 1 HYCON Technology Corp. reserves the right to change the content of this datasheet without further notice. For most up-to-date information, please constantly visit our website: <u>http://www.hycontek.com</u>.
- 2 HYCON Technology Corp. is not responsible for problems caused by figures or application circuits narrated herein whose related industrial properties belong to third parties.
- 3 Specifications of any HYCON Technology Corp. products detailed or contained herein stipulate the performance, characteristics, and functions of the specified products in the independent state. We do not guarantee of the performance, characteristics, and functions of the specified products as placed in the customer's products or equipment. Constant and sufficient verification and evaluation is highly advised.
- 4 Please note the operating conditions of input voltage, output voltage and load current and ensure the IC internal power consumption does not exceed that of package tolerance. HYCON Technology Corp. assumes no responsibility for equipment failures that resulted from using products at values that exceed, even momentarily, rated values listed in products specifications of HYCON products specified herein.
- 5 Notwithstanding this product has built-in ESD protection circuit, please do not exert excessive static electricity to protection circuit.
- 6 Products specified or contained herein cannot be employed in applications which require extremely high levels of reliability, such as device or equipment affecting the human body, health/medical equipment, security systems, or any apparatus installed in aircrafts and other vehicles.
- 7 Despite the fact that HYCON Technology Corp. endeavors to enhance product quality as well as reliability in every possible way, failure or malfunction of semiconductor products may happen. Hence, users are strongly recommended to comply with safety design including redundancy and fire-precaution equipment to prevent any accidents and fires that may follow.
- 8 Use of the information described herein for other purposes and/or reproduction or copying without the permission of HYCON Technology Corp. is strictly prohibited.

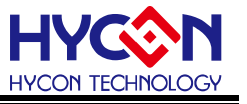

# 1. Package Contents

Support HY16F series integrated writer, the following is the HY10000-WK08D integrated writer package description:

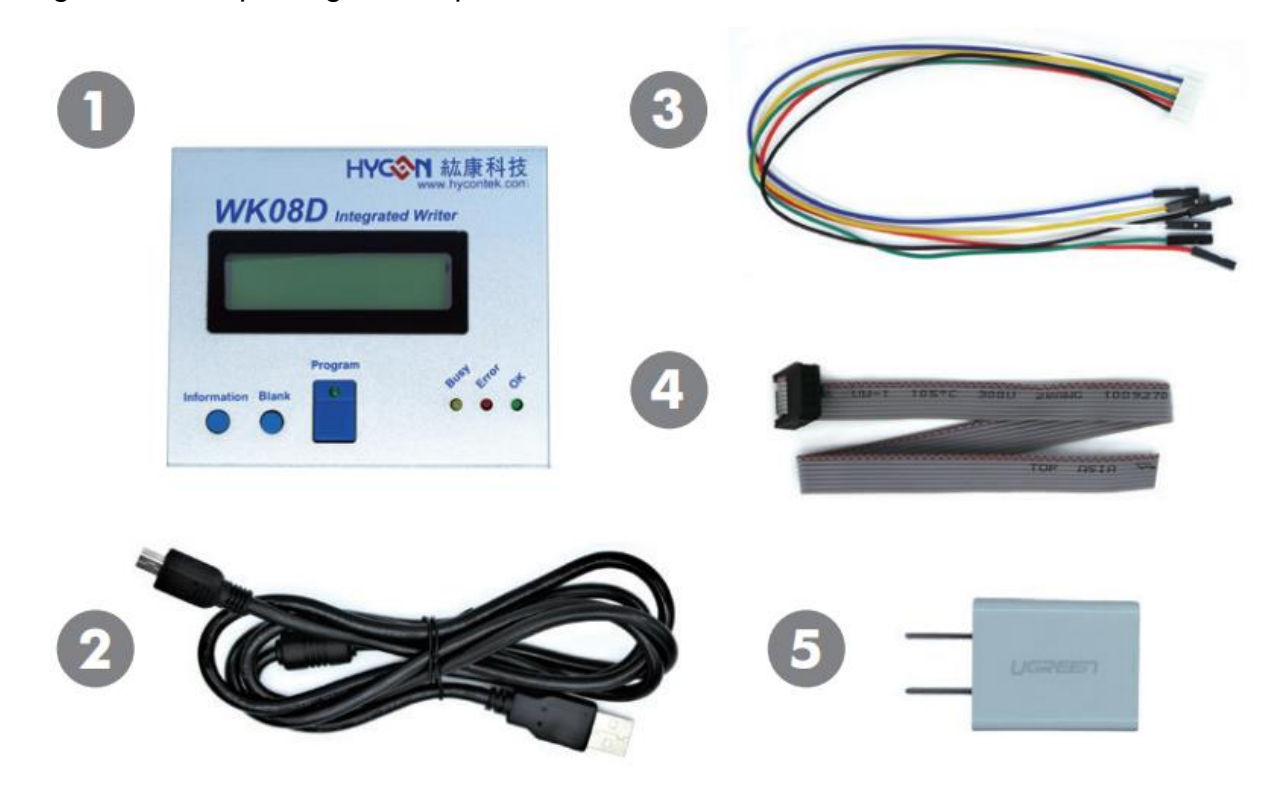

Figure 1-1

| Model No.     |    | Part Name        | Description                | Quantity |
|---------------|----|------------------|----------------------------|----------|
|               | 1. | HY10000-WK08D    | Integrated Writer          | 1        |
|               | 2. | Cable line       | USB Type A to Mini B Cable | 1        |
| HY10000-WK08D | 3. | Programming line | 6pin/2.0 (2.0mm pitch)     | 1        |
|               | 4. | Programming line | 4x2pin/2.54 (2.54mm pitch) | 1        |
|               | 5. | Power Supply     | Output: DC 5V              | 1        |

Table 1-1

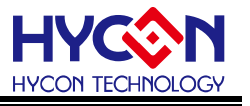

### 2. Safety Precautions

- Do not place heavy objects on the display panel, in order to avoid damage caused by stress.
- Place the application display boards at steady place, so as to avoid falling damage.
- Do not use this product with the input voltage which is not meeting the electrical specifications, in order to avoid working abnormally or damage.
- Avoid application display boards being touched by liquid, dirt and avoid being exposed to moisture during operation. This application should be kept in a dry environment, so as not to affect the function and performance.
- Remove the power supply when not using it.
- When following status occurred, please remove the power supply immediately, and contact our engineer.
  - Power Supply line is worn or damaged.
  - Power source (battery) connected but no any light on while operating.
  - Component off.

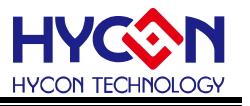

# 3. Writer Introduction

#### 3.1. Writer Introduction

HY16F Writer is mainly for AndeSight IDE compiler generated by the .bin file to burn. Through writer kit application software, download the code to writer. Support on-line application operation to write code to chip and also support off-line writer write code to chip process for mass production.

#### 3.2. Hardware Version Requirement

HY10000-WK08C or HY10000-WK08D integrated writer (hereinafter referred to as WK08x), need to be built to support HY16F products burn **F/W Ver. 3.4** above.

#### 3.3. Software Installation Steps

#### 3.3.1. Software Installation

Minimum System Requirements of operating writer kit application HY16F Writer:

- PC Hardware Requirement: PC compatible with (PENTIUM®) system 256MB Memory (recommend 512MB) 500MB Hard disk
- Operating System Support: Windows XP (32 bit), Windows 7(32 bit/64 bit), Windows 8(32 bit/64 bit), Windows 10(64 bit)
- Apply the following interface modes: USB Port
- Software Version Support:
   HV16E Writer V3.3 above
  - HY16F Writer V3.3 above
- Support Chip Product Model: -HY16F18X product (HY16F184, HY16F187, HY16F188) -HY16F19X product (HY16F196, HY16F197, HY16F198) -HY16F19XB product (HY16F196B, HY16F197B, HY16F198B, HY16F1983) -HY16F3981
- Applicable to the following interface modes
   USB Port with "HID-compliant device"
   The HY10000-WK08D's USB Port driver uses the Windows standard
   "HID-compliant device" (Figure 3-1), so there is no need to install another USB driver.

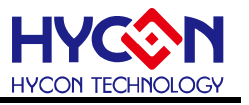

Human Interface Devices
 Bluetooth Low Energy GATT compliant HID device
 HID-compliant consumer control device
 HID-compliant consumer control device
 HID-compliant consumer control device
 HID-compliant device

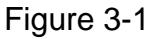

#### • Program Version Compatibility

Through the HY16F IDE software version compiled file (bin file), can be downloaded and burned by HY16F Writer software.

- Unzip the HY16F Writer software and execute the Setup.exe executable file.
- Follow the instructions on the screen to perform the installation step by step.

Unzip the HY16F Writer software package <sup>setup</sup> and run it to install the software (the steps are as shown in the figure below). After the installation is completed, directly run the

\HYCON\HY16F Writer directory

HY16F Writer

to open the software for operation.

Note: Please run the software as a "system administrator".

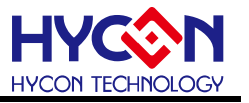

#### 3.3.2. HY16F Writer Software Installation Steps

| Setup - HY16F Writer                                                                                                    |                                                                                                    |
|----------------------------------------------------------------------------------------------------|----------------------------------------------------------------------------------------------------|
| - C w                                                                                                    | elcome to the HY16F Writer                                                                                              |
|                                                                                                    | etup Wizard                                                                                                    |
|                                                                                                    | s will install HY16F Writer version 2.2 on your computer.<br>s recommended that you close all other applications before |
|                                                                                                    | ntinuing.                                                                                                    |
| I C I 🖸 "                                                                                                    | Rifect to containde, or called to exit setup.                                                                           |
|                                                                                                    |                                                                                                    |
| <b>5</b>                                                                                                    |                                                                                                    |
| 9                                                                                                    |                                                                                                    |
| i i ella i i                                                                                                    |                                                                                                    |
|                                                                                                    | Next > Cancel                                                                                                    |
| <u></u>                                                                                                    | •                                                                                                    |
| 📀 Setup - HY16F Writer                                                                                                    |                                                                                                    |
| License Agreement                                                                                                    |                                                                                                    |
| Please read the following import                                                                                                    | tant information before continuing.                                                                                     |
| Please read the following Licens<br>agreement before continuing w                                                                                                    | e Agreement. You must accept the terms of this ith the installation.                                                    |
| HY16F Writer程式最終用戶使                                                                                                    | 用條款                                                                                                    |
| 拡康科技股份有限公司(以下 用戶使用條款(以下 簡稱本使                                                                                                    | 間釉「本公司」)係依據HY16F Writer程式最終<br>用條款)於HYCON網站                                                                             |
| ( <u>http://www.hycontek.com/</u> ,<br>下簡稱「軟體」)之下載服                                                                                                    | 以下簡稱「本站」)提供「HY16F Writer」(以<br>殇。                                                                                       |
|                                                                                                    | ゆう数合開設環境,達田於大公司所開設づ                                                                                                    |
| 1 款置了所指脑康科权所用。<br>HY16F车初星片。                                                                                                    | MAC至日用强模块,通用灰华公司所用型A                                                                                                    |
| <ul> <li>I accept the agreement</li> <li>I do not accept the agreeme</li> </ul>                                                                                                    | ent                                                                                                    |
| - HYCON Technology Corporation -                                                                                                    | < Back Next > Cancel                                                                                                    |
|                                                                                                    |                                                                                                    |
|                                                                                                    | •                                                                                                    |
| 📀 Setup - HY16F Writer                                                                                                    |                                                                                                    |
|                                                                                                    |                                                                                                    |
| Information<br>Please read the following import                                                                                                    | tant information before continuing.                                                                                     |
| Information<br>Please read the following import<br>When you are ready to continu                                                                                                    | tant information before continuing.                                                                                     |
| Information<br>Please read the following impor<br>When you are ready to continu<br>Note:<br>Before installing the execu                                                                                                    | tant information before continuing.                                                                                     |
| Information<br>Please read the following import<br>When you are ready to continu<br>Note:<br>Before installing the execut<br>software first strongly! Bect<br>antivirus software will dele                                                                                                    | tant information before continuing.                                                                                     |
| Information<br>Please read the following import<br>When you are ready to continu<br>Note:<br>Before installing the execut<br>software first strongly! Becc<br>antivirus software will dele<br>the installation fail or cut of<br>Version Revision Record                                                                                                    | tant information before continuing.                                                                                     |
| Information           Please read the following import           When you are ready to continu           Note:           Before installing the execution           software first strongly! Becomprised           antivirus software will delete           the installation foil or cuto           Version Revision Recorr           V2.2 (2017.03.02)                                                                                                    | tant information before continuing.                                                                                     |
| Information Please read the following import When you are ready to continu Note: Before installing the execut software first strongly! Beco antivirus software will dele the installation fail or cut c Version Revision Recor V2.2 (2017.03.02) *. Hardware support mode -Emulator: HY16F00-WK021) *. Hardware support mode                                                                                                    | tant information before continuing.                                                                                     |
| Information           Please read the following import           When you are ready to continu           Note:           Before installing the execution           software first strongly! Becomplete           the installation fail or cut of           Version Revision Record           V2.2 (2017.03.02)           *. Hardware support mode           -Emulator: HY16F00-WK027          HY16F18x,           UV45504 UV45505 UV45505 UV45505                                                                                                    | tant information before continuing.                                                                                     |
| Information         Please read the following import         When you are ready to continu         Note:         Before installing the executed         software first strongly! Becommunity         installation foil or cuto         Version Revision Record         V2.2 (2017.03.02)         *. Hardware support mode         - Emulator: HV16F180.         W16F180.         W16F180.                                                                                                    | tant information before continuing.                                                                                     |
| Information           Please read the following import           When you are ready to continu           Note:           Before installing the execution           software first strongly Becontrivitives software will deleter the installation fail or cution           V2.2 (2017.03.02)           *. Hardware support mode - Emulator: HY16F18x, UV16F00-VK02)           •. My16F18x, UV16F102, UV16F103, UV16F103, UV16710, UV16710,                                                                                                    | tant information before continuing.                                                                                     |
| Information Please read the following import When you are ready to continu Note: Before installing the execut software first strongly! Becc antivirus software will dele the installation fail or cut of V2.2 (2017.03.02) *. Hardware support modeEmulator: HY16F00-WK021 *. Support Device:HY16F18x, UV45E104 DU45E107 DV4 - HYCON Technology Corporation -                                                                                                    | tant information before continuing.                                                                                     |
| Information<br>Please read the following impor<br>When you are ready to continu<br>Note:<br>Before installing the execut<br>software first strongly! Beco<br>antivirus software will dele<br>the installation fail or cut of<br>V2.2 (2017.03.02)<br>*. Hardware support mode<br>-Emulator: HY16F00-WK021 b<br>-HY16F18a,<br>W165100 UV162100 UV162100 UV16<br>-HY10F18a,<br>UV162100 UV162100 UV16<br>-HYCON Technology Corporation -                                                                                                    | tant information before continuing.                                                                                     |
| Information         Please read the following import         When you are ready to continu         Note:         Before installing the execution of the installing the execution of the installation fail or cut of the installation fail or cut of the installatin faile faile fail or cut of the installating faile                                                                                                    | tant information before continuing.                                                                                     |
| Information<br>Please read the following impor<br>When you are ready to continu<br>Note:<br>Before installing the execut<br>software first strongly! Beco<br>antivirus software will dele<br>the installation foil or cuto<br>V2.2 (2017.03.02)<br>*. Hardware support mode<br>-emulant: HY16F0-VW02/f<br>*. Support Device:<br>-HY16F18x;<br>UV16F18x;<br>UV16F18x; | tant information before continuing.                                                                                     |
| Information         Please read the following import         When you are ready to continu         Note:         Before installing the execution         software first strongly! Becation         antivirus software will delete         the installation foil or cuto         Version Revision Recort         V2.2 (2017.03.02)         *. Hardware support mode         -Finulator: HY16F00-WK02/t         *. Support Device:         -HYCON Technology Corporation         Where should HY16F Writer         Select Destination Location         Where should HY16F Writer be         Setup will install HY16F         To continue, dick Next. If you will                                                                                                    | tant information before continuing.                                                                                     |
| Information         Please read the following import         When you are ready to continu         Note:         Before installing the executed of the installation fail or cut of the installation fail or cut of Version Revision Record         V2.2 (2017.03.02)         *. Hardware support mode - Emulator: HY16F00-VK02)         *. Support Device:         HY16F18x,                                                                                                    | tant information before continuing.                                                                                     |
| Information         Please read the following import         When you are ready to continu         Note:         Before installing the executed on this installation fail or cut cut antivitive software will delet the installation fail or cut cut cut antivitive software will delet the installation fail or cut cut cut antivitive software will delet the installation fail or cut cut cut cut antivitive software will delet the installation fail or cut cut cut antivitive software will delet the installation fail or cut cut cut antivitive software will delet the installation fail or cut cut cut antivitive software will delet the installation fail or cut cut cut antivities antivities antivities and software will delet the installation fail or cut cut cut antivities antivities and software will delet the installation fail or cut cut antivities antivities and software will delet the installation fail or cut cut antivities and software will delet the installation fail or cut cut antivities antivities and software will delet the installation fail or cut cut antivities and software will delet the install delet the installation delet the install delet the install delet the install delet                                                                                                    | tant information before continuing.                                                                                     |
| Information<br>Please read the following impori-<br>When you are ready to continu<br>Note:<br>Before installing the execut<br>software first strongly! Beco-<br>antivirus software will dele<br>the installation foil or cut c<br>V2.2 (2017.03.02)<br>*. Hardware support mode<br>Emulant: HY16F0-VW02/f<br>*. Support Device:<br>HY16F182;<br>HY16F182;<br>HYCON Technology Corporation<br>Where should HY16F Writer<br>Select Destination Location<br>Where should HY16F Writer be<br>Setup will install HY16F<br>To continue, dick Next. If you v<br>Set1+YCON/HY16F Writer                                                                                                    | tant information before continuing.                                                                                     |
| Information         Please read the following import         When you are ready to continu         Note:         Before installing the executed software first strongly! Becomprise of the installation foil or cuto         Version Revision Recort         V2.2 (2017.03.02)         *. Hardware support mode - finatorial reformations         - Wreston Revision Recort         V2.2 (2017.03.02)         *. Hardware support mode - finatorial reformations         - Hyron Device:         - WriteFloat         - HYCON Technology Corporation         Where should HY16F Writer         Select Destination Location         Where should HY16F Writer be         Image: Setup will install HY16F         To continue, dick Next. If you will stall HY16F                                                                                                    | tant information before continuing.                                                                                     |
| Information         Please read the following import         When you are ready to continu         Note:         Before installing the executed software first strongly! Becommission and the installation foil or cuto.         Version Revision Record         V2.2 (2017.03.02)         *. Hardware support mode - Emulator: HY16F00-WK021         •. Support Device:         •. HYCON Technology Corporation         Where should HY16F Writer         Select Destination Location         Where should HY16F Writer         Setup will install HY16F         To continue, click Next. If you visit of the source         At least 3.2 MB of feas did one                                                                                                    | tant information before continuing.                                                                                     |
| Information         Please read the following import         When you are ready to continu         Note:         Before installing the executed of the installation fail or cut of the installation fail or cut of Version Revision Recorn         V2.2 (2017.03.02)         *. Hardware support mode - Emulator: HY16F00-VK02)         *. Support Device:        Hardware support mode        Hardware support mode        Hardware support Device:        HY16F18x,        W16F18x,        W16F18x,                                                                                                    | tant information before continuing.                                                                                     |
| Information         Please read the following import         When you are ready to continu         Note:         Before installing the executed         software first strongly! Becommend installer         antivirus software will delet the installation foil or cuto         Version Revision Recommende         V2.2 (2017.03.02)         *. Hardware support mode         -Emulator: HY16F00-WK021 f         *. Support Device:         -HY16F18x;         HY16F18x;         Setup will install HY16F         To continue, dick Next. If you v         S                                                                                                    | tant information before continuing.                                                                                     |

# HY16F Series Writer Kit Instruction Manual

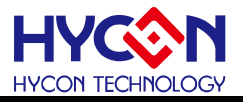

| Select Components                                                                                                    |                                                                                                    |
|----------------------------------------------------------------------------------------------------|----------------------------------------------------------------------------------------------------|
| Which components should be installed?                                                                                                    |                                                                                                    |
| Select the components you want to inst                                                                                                    | all; clear the components you do not want to                                                                                                    |
| Install. Click Next when you are ready to                                                                                                    | o continue.                                                                                                    |
| Full installation                                                                                                    | 2.5 MP                                                                                                    |
| Documents                                                                                                    | 2.5 MB                                                                                                    |
|                                                                                                    |                                                                                                    |
|                                                                                                    |                                                                                                    |
|                                                                                                    |                                                                                                    |
|                                                                                                    |                                                                                                    |
|                                                                                                    |                                                                                                    |
| Current selection requires at least 5.9 N<br>YCON Technology Corporation                                                                                                    | 1B of disk space.                                                                                                    |
|                                                                                                    | < Back Next > Cancel                                                                                                    |
|                                                                                                    |                                                                                                    |
|                                                                                                    | <b>L</b>                                                                                                    |
|                                                                                                    |                                                                                                    |
| Setup - HY16F Writer                                                                                                    |                                                                                                    |
| Select Start Menu Folder                                                                                                    |                                                                                                    |
| Where should Setup place the program                                                                                                    | s shortcuts?                                                                                                    |
|                                                                                                    |                                                                                                    |
| Setup will create the program's                                                                                                    | s shortcuts in the following Start Menu folder.                                                                                                    |
|                                                                                                    |                                                                                                    |
| To continue, click Next. If you would like                                                                                                    | e to select a different folder, click Browse.                                                                                                    |
| HYCON-HY16F \HY16F Writer                                                                                                    | Browse                                                                                                    |
|                                                                                                    |                                                                                                    |
|                                                                                                    |                                                                                                    |
|                                                                                                    |                                                                                                    |
|                                                                                                    |                                                                                                    |
|                                                                                                    |                                                                                                    |
| 🔲 Don't create a Start Menu folder                                                                                                    |                                                                                                    |
| YCON Technology Corporation                                                                                                    |                                                                                                    |
|                                                                                                    | < Back Next > Cancel                                                                                                    |
|                                                                                                    | Concer Concer                                                                                                    |
|                                                                                                    |                                                                                                    |
|                                                                                                    |                                                                                                    |
| Satura HV165 Weiter                                                                                                    |                                                                                                    |
| Setup - HY16F Writer                                                                                                    |                                                                                                    |
| Setup - HY16F Writer Select Additional Tasks Which additional Tasks                                                                                                    |                                                                                                    |
| Setup - HY16F Writer<br>Select Additional Tasks<br>Which additional tasks should be perfor                                                                                                    | med?                                                                                                    |
| Setup - HV16F Writer<br>Select Additional Tasks<br>Which additional tasks should be perfor<br>Select the additional tasks you would lik                                                                                                    | med?                                                                                                    |
| Setup - HY16F Writer<br>Select Additional Tasks<br>Which additional tasks should be perfor<br>Select the additional tasks you would lik<br>Writer, then click Next.                                                                                                    | med?                                                                                                    |
| Setup - HY16F Writer<br>Select Additional Tasks<br>Which additional tasks should be perfor<br>Select the additional tasks you would lik<br>Writer, then click Next.<br>Additional icons:                                                                                                    | med?                                                                                                    |
| Setup - HY16F Writer<br>Select Additional Tasks<br>Which additional tasks should be perforn<br>Select the additional tasks you would lik<br>Writer, then click Next.<br>Additional icons:<br>I Create a desktop icon                                                                                                    | med?                                                                                                    |
| Setup - HY16F Writer<br>Select Additional Tasks<br>Which additional tasks should be perfor<br>Select the additional tasks you would lik<br>Writer, then dick Next.<br>Additional icons:<br>Create a desktop icon<br>Create a Ouick Launch icon                                                                                                    | med?                                                                                                    |
| Setup - HV16F Writer<br>Select Additional Tasks<br>Which additional tasks should be perfor<br>Select the additional tasks you would lik<br>Writer, then dick Next.<br>Additional icons:<br>Ø Create a desktop icon<br>Create a Quick Launch icon                                                                                                    | med?                                                                                                    |
| Setup - HY16F Writer<br>Select Additional Tasks<br>Which additional tasks should be perfor<br>Select the additional tasks you would lik<br>Writer, then click Next.<br>Additional icons:<br>Create a desktop icon<br>Create a Quick Launch icon                                                                                                    | med?                                                                                                    |
| Setup - HY16F Writer<br>Select Additional Tasks<br>Which additional tasks should be perfor<br>Select the additional tasks you would lik<br>Writer, then dick Next.<br>Additional icons:<br>Create a desktop icon<br>Create a Quick Launch icon                                                                                                    | med?                                                                                                    |
| Setup - HY16F Writer<br>Select Additional Tasks<br>Which additional tasks should be perforn<br>Select the additional tasks you would lik<br>Writer, then click Next.<br>Additional icons:<br>Create a desktop icon<br>Create a Quick Launch icon                                                                                                    | med?                                                                                                    |
| Setup - HY16F Writer<br>Select Additional Tasks<br>Which additional tasks should be perforn<br>Select the additional tasks you would lik<br>Writer, then click Next.<br>Additional icons:<br>Create a desktop icon<br>Create a Quick Launch icon                                                                                                    | med?                                                                                                    |
| Setup - HY16F Writer<br>Select Additional Tasks<br>Which additional tasks should be perforn<br>Select the additional tasks you would lik<br>Writer, then click Next.<br>Additional icons:<br>Create a desktop icon<br>Create a Quick Launch icon                                                                                                    | med?                                                                                                    |
| Setup - HY16F Writer Select Additional Tasks Which additional tasks should be perfore Select the additional tasks you would like Writer, then dick Next. Additional icons: Of Create a desktop icon Create a Quick Launch icon YCON Technology Corporation                                                                                                    | med?                                                                                                    |
| Setup - HY16F Writer<br>Select Additional Tasks<br>Which additional tasks should be perfor<br>Select the additional tasks you would lik<br>Writer, then click Next.<br>Additional icons:<br>Create a desktop icon<br>Create a desktop icon<br>Create a Quick Launch icon                                                                                                    | e Setup to perform while installing HY 16F                                                                                                    |
| Setup - HY16F Writer<br>Select Additional Tasks<br>Which additional tasks should be perfor<br>Select the additional tasks you would lik<br>Writer, then click Next.<br>Additional icons:<br>Create a desktop icon<br>Create a desktop icon<br>Create a Quick Launch icon                                                                                                    | e Setup to perform while installing HY 16F                                                                                                    |
| Setup - HY16F Writer Select Additional Tasks Which additional tasks should be perfor Select the additional tasks you would lik Writer, then click Next. Additional icons: Create a desktop icon Create a desktop icon Create a Quick Launch icon YCON Technology Corporation                                                                                                    | e Setup to perform while installing HY 16F                                                                                                    |
| Setup - HY16F Writer Select Additional Tasks Which additional tasks should be perfor Select the additional tasks you would lik Writer, then dick Next. Additional icons: Create a desktop icon Create a Quick Launch icon YCON Technology Corporation                                                                                                    | e Setup to perform while installing HY 16F                                                                                                    |
| Setup - HY16F Writer Select Additional Tasks Which additional tasks should be perfor Select the additional tasks you would lik Writer, then click Next. Additional icons: Create a desktop icon Create a Quick Launch icon YCON Technology Corporation Setup - HY16F Writer                                                                                                    | <pre>e Setup to perform while installing HY16F</pre>                                                                                                    |
| Setup - HY16F Writer Select Additional Tasks Which additional tasks should be perfor Select the additional tasks you would lik Writer, then click Next. Additional icons: Create a desktop icon Create a Quick Launch icon YCON Technology Corporation Setup - HY16F Writer Ready to Install                                                                                                    | e Setup to perform while installing HY 16F                                                                                                    |
| Setup - HY16F Writer Select Additional Tasks Which additional tasks should be perfor Select the additional tasks you would lik Writer, then dick Next. Additional icons: Of Create a desktop icon Create a Quick Launch icon Create a Quick Launch icon YCON Technology Corporation Setup - HY16F Writer Ready to Install Setup is now ready to begin installing H                                                                                                    | <pre>wed? </pre> <pre>c Back Next &gt; Cancel </pre> <pre>Y16F Writer on your computer.</pre>                                                                                                    |
| Setup - HY16F Writer Select Additional Tasks Which additional tasks should be perfor Select the additional tasks you would lik Writer, then click Next. Additional icons:  Create a desktop icon Create a desktop icon Create a Quick Launch icon YCON Technology Corporation Setup - HY16F Writer Ready to Install Setup is now ready to begin installing H                                                                                                    | e Setup to perform while installing HY 16F                                                                                                    |
| Setup - HY16F Writer Select Additional Tasks Which additional tasks should be perfor Select the additional tasks you would lik Writer, then click Next. Additional icons:  Create a desktop icon Create a desktop icon Create a Quick Launch icon YCON Technology Corporation Setup - HY16F Writer Ready to Install Setup is now ready to begin installing H Click Install to continue with the installa chance any settines                                                                                                    | e Setup to perform while installing HY 16F          < Back                                                                                                    |
| Setup - HY16F Writer Select Additional Tasks Which additional tasks should be perfor Select the additional tasks you would lik Writer, then click Next. Additional icons: Create a desktop icon Create a desktop icon Create a Quick Launch icon YCON Technology Corporation Setup - HY16F Writer Ready to Install Setup is now ready to begin installing H Click Install to continue with the installa change any settings.                                                                                                    | e Setup to perform while installing HY 16F  (< Back Next > Cancel (< For the set of the set of the s                   |
| Setup - HY16F Writer Select Additional Tasks Which additional tasks should be perfor Select the additional tasks you would lik Writer, then click Next. Additional icons: Create a desktop icon Create a desktop icon Create a Quick Launch icon YCON Technology Corporation Setup - HY16F Writer Ready to Install Setup is now ready to begin installing H Click Install to continue with the installa change any settings. Destination location: CrityCON/Y16F Writer                                                                                                    | <pre>could next &gt; Cancel med? cancel cancel</pre> |
| Setup - HY16F Writer Select Additional Tasks Which additional tasks should be perfor Select the additional tasks you would lik Writer, then click Next. Additional icons: Create a desktop icon Create a desktop icon Create a Quick Launch icon YCON Technology Corporation Setup - HY16F Writer Ready to Install Setup is now ready to begin installing H Click Install to continue with the installa change any settings. Destination location: C:\HYCON\HY16F Writer Setup type:                                                                                                    | <pre>deck Next &gt; Cancel  </pre> <pre></pre>                                                                                                    |
| Setup - HY16F Writer         Select Additional Tasks         Which additional tasks should be performed additional tasks you would like writer, then dick Next.         Additional icons:         Image: Create a desktop icon         Image: Create a desktop icon         Image: Create a desktop icon         Image: Create a desktop icon         Image: Create a Quick Launch icon         YCON Technology Corporation         Setup - HY16F Writer         Ready to Install         Setup is now ready to begin installing H         Click Install to continue with the installa change any settings.         Destination location:         C: HYCON HY16F Writer         Setup is prove ready to reaction:         C: HYCON HY16F Writer         Setup installation | <pre>med? cancel cancel</pre>   |
| Setup - HY16F Writer Select Additional Tasks Which additional tasks should be perfor Select the additional tasks you would lik Writer, then click Next. Additional icons:  Create a desktop icon Create a desktop icon Create a Quick Launch icon YCON Technology Corporation Setup - HY16F Writer Ready to Install Setup is now ready to begin installing H Click Install to continue with the installa change any settings. Destination location: C:\HYCON\HY16F Writer Setup type: Full installation Selected components:                                                                                                    | e Setup to perform while installing HY 16F  (< Back Next > Cancel ) (< For the setup to perform while installing HY 16F ) (< For the setup to perform while installing HY 16F ) (< For the setup to perform while installing HY 16F ) (< For the setup to perform while installing HY 16F ) (< For the setup to perform while installing HY 16F ) (< For the setup to perform while installing HY 16F ) (< For the setup to perform while installing HY 16F ) (< For the setup to perform while installing HY 16F ) (< For the setup to perform while installing HY 16F ) (< For the setup to perform while installing HY 16F ) (< For the setup to perform while installing HY 16F ) (< For the setup to perform while installing HY 16F ) (                                                                                                    |
| Setup - HY16F Writer  Select Additional Tasks Which additional tasks should be perfor Select the additional tasks you would lik Writer, then click Next. Additional icons:  Create a desktop icon Create a desktop icon Create a Quick Launch icon  YCON Technology Corporation  Setup - HY16F Writer  Ready to Install Setup is now ready to begin installing H  Click Install to continue with the installa change any settings. Destination location: C:\YTCON\Y16F Writer Setup type: Full installation Selected components: Main procedure Neady to meants Click Install to                                                                                                    | <pre>e Setup to perform while installing HY16F </pre> <pre></pre>                                                                                                    |
| Setup - HY16F Writer  Select Additional Tasks Which additional tasks should be perfor  Select the additional tasks you would lik Writer, then dick Next.  Additional icons:  Create a desktop icon  Create a Quick Launch icon  YCON Technology Corporation  YCON Technology Corporation  Click Install to continue with the installa change any settings.  Destination location:  C:HYCON Yr16F Writer  Setup type: Full installation Selected components: Main procedure Documents                                                                                                    | <pre>cbuck Next &gt; Cancel med? &lt;</pre> <pre>cancel </pre> <pre>cancel </pre>                                                                                                    |
| Setup - HY16F Writer  Select Additional Tasks Which additional tasks should be perfore Select the additional tasks you would lik Writer, then click Next. Additional icons:  Create a desktop icon Create a desktop icon Create a Quick Launch icon  YCON Technology Corporation  YCON Technology Corporation  Cetter additional Setup is now ready to begin installing H  Click Install to continue with the installa change any settings.  Destination location: C:HYCONHY16F Writer  Setup type: Full installation Selected components: Main procedure Documents Start Menu folder: HYCONHY16F Writer                                                                                                    | <pre>deck Next &gt; Cancel </pre>                                                                                                    |
| Setup - HY16F Writer Select Additional Tasks Which additional Tasks Which additional Tasks should be perfor Select the additional tasks you would lik Writer, then dick Next. Additional icons:  C Create a desktop icon C Create a desktop icon C Create a Quick Launch icon YCON Technology Corporation Setup - HY16F Writer Ready to Install Setup is now ready to begin installing H Click Install to continue with the installa change any settings. Destination location: C:HYCON/HY16F Writer Setup type: Full installation Selected components: Main procedure Documents Start Menu folder: HYCON+HY16F Writer                                                                                                    | <pre>deck Next &gt; Cancel </pre>                                                                                                    |
| Setup - HY16F Writer  Select Additional Tasks Which additional tasks should be perfor  Select the additional tasks you would lik Writer, then click Next.  Additional icons:  Create a desktop icon  Create a desktop icon  Create a Quick Launch icon  YCON Technology Corporation  Setup - HY16F Writer  Ready to Install Setup is now ready to begin installing H  Click Install to continue with the installa change any settings.  Destination location: C:\HYCON\HY16F Writer  Setup type: Full Installation Selected components: Main procedure Documents Start Menu folder: HYCON+HY16F Writer  CCM Technology Corporation                                                                                                    | <pre>med? e Setup to perform while installing HY 16F </pre> <pre></pre>                                                                                                    |
| Setup - HY16F Writer  Select Additional Tasks Which additional tasks should be perfor  Select the additional tasks you would lik Writer, then click Next.  Additional icons:  Create a desktop icon  Create a desktop icon  Create a Quick Launch icon  YCON Technology Corporation  Setup - HY16F Writer  Ready to Install Setup is now ready to begin installing H  Click Install to continue with the installa change any settings. Destination location: C:\HYCON\HY16F Writer Setup type: Full installation Selected components: Main procedure Documents Start Menu folder: HYCON-HY16F\HY16F Writer  VCON Technology Corporation                                                                                                    | reck Next > Cancel                                                                                                    |
| Setup - HY16F Writer  Select Additional Tasks Which additional tasks should be perfor  Select the additional tasks you would lik Writer, then click Next.  Additional icons:  Create a desktop icon  Create a desktop icon  Create a Quick Launch icon  YCON Technology Corporation  Setup - HY16F Writer  Ready to Install Setup is now ready to begin installing H  Click Install to continue with the installa change any settings. Destination location:  C:\HYCON\HY16F Writer  Setup type: Full installation Selected components: Man procedure Documents Start Menu folder: HYCON\HY16F Writer  YCON Technology Corporation                                                                                                    | <br><br>                                                                                                    |

# HY16F Series Writer Kit Instruction Manual

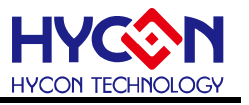

| 💸 Setup - HY16F Writer                                                                                          |                                                                                                    |
|----------------------------------------------------------------------------------------------------|----------------------------------------------------------------------------------------------------|
| Installing<br>Please wait while Setup ins                                                                       | talls HY16F Writer on your computer.                                                                                                 |
| Extracting files<br>C:\HYCON\HY16F Writer\D                                                                     | ocuments\APD-HY16IDE006_TC.pdf                                                                                                    |
|                                                                                                    |                                                                                                    |
|                                                                                                    |                                                                                                    |
|                                                                                                    |                                                                                                    |
| – HYCON Technology Corporati                                                                                    | ionCancel                                                                                                    |
|                                                                                                    | Cancer                                                                                                    |
|                                                                                                    | •                                                                                                    |
| 📀 Setup - HY16F Writer                                                                                          |                                                                                                    |
|                                                                                                    | Completing the HY16F Writer<br>Setup Wizard                                                                                          |
| <b>/</b> j                                                                                                    | Setup has finished installing HY16F Writer on your computer.<br>The application may be launched by selecting the installed<br>icons. |
| The second second second second second second second second second second second second second second second se | Click Finish to exit Setup.                                                                                                    |
|                                                                                                    | View Revision.txt                                                                                                    |
| F                                                                                                    | View APD-HY16IDE006_TC.pdf                                                                                                    |
|                                                                                                    | View APD-HY 161DE006_EN.pdf                                                                                                    |
|                                                                                                    |                                                                                                    |
| <b>T</b>                                                                                                    |                                                                                                    |
| T and a                                                                                                    |                                                                                                    |
|                                                                                                    | Finish                                                                                                    |

## 3.3.3. Uninstall

Please go to settings "Apps and Features" to find HY16F Writer select the removal program.

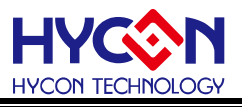

# 4. Operating Instructions

#### 4.1. Writer Introduction

#### 4.1.1. Description of Writer Kit's Button and LED

#### 4.1.1.1. Program Button (External Button)

The program is programmed into the chip, including **checking the Chip model→Erase All→Program→Verify**. During the programming process, pressing the programming button has no effect.

#### 4.1.1.2. Status Indicator LED

**Green LED L1**: Representative of checking and writing action status are normal after writing action is executed.

**Red LED L2**: Representative of any action failure after writing action been executed.

**Yellow LED L3**: Writing process display light. Used with automated writing machine. Light on when writing, otherwise light off.

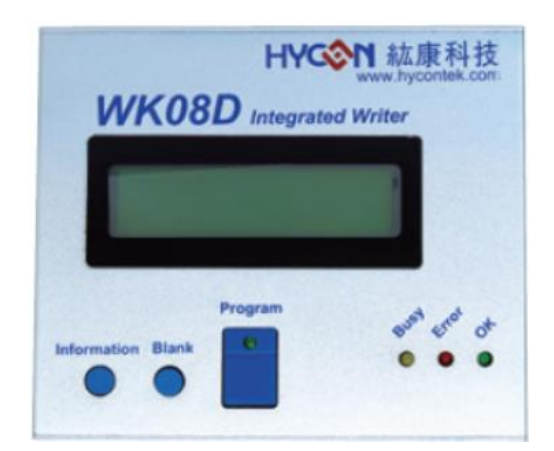

| Name                 | Description                                                  |
|----------------------|--------------------------------------------------------------|
| Programming pin      | PIN1: Reset(VPP)                                             |
|                      | PIN2: NC(SCK)                                                |
|                      | PIN3: EDIO(SDI)                                              |
|                      | PIN4: ECK(SDO)                                               |
|                      | PIN5: VDD                                                    |
|                      | PIN6: VSS                                                    |
| Status indicator LED | L1: OK (Green LED)                                           |
|                      | L2: Error (Red LED)                                          |
|                      | L3: Busy (Yellow LED)                                        |
| USB Port             | WK08x writer power input port / data transmission line ports |
| Program button       | Programming button                                           |
| Blank button         | This button is invalid                                       |
| Information button   | Programming Information inquiry                              |

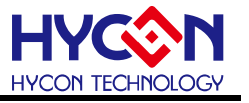

#### 4.1.2. The illustration of writer status port and programmed pin

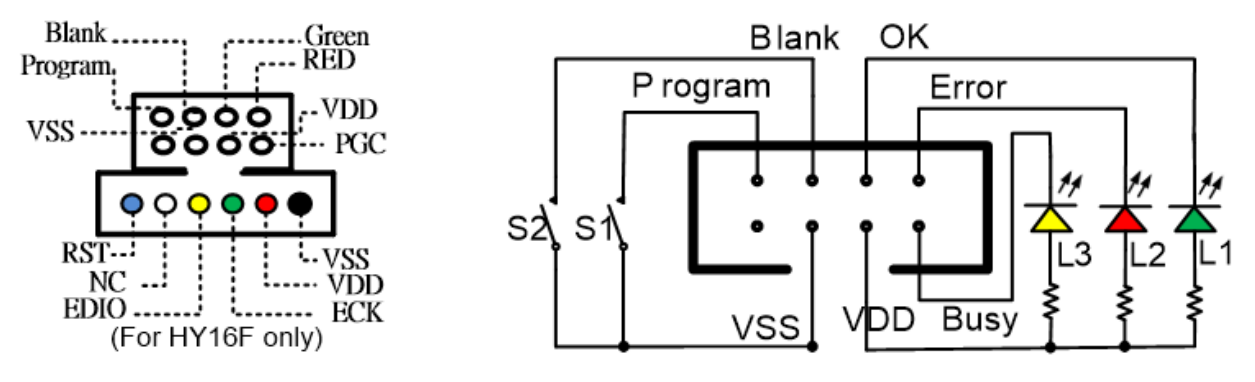

Figure 4-1 WK08D writer port

#### 4.2. HY16F Series Programming Area Description

After the project program is compiled through AndeSight IDE, it will generate a Bin File burning code (as shown in Figure 4-2). For some requirements that require partition burning, you can also choose to compile separately to generate the block burning program. code (as shown in Figure 4-3, in which App Bin and Data Bin are distinguished from Bin File), the programming code can be directly burned to the chip's Flash ROM (divided into App Flash ROM and Data Flash ROM), the detailed configuration of the Flash ROM programming area of the chip is shown in Figure 4-4:

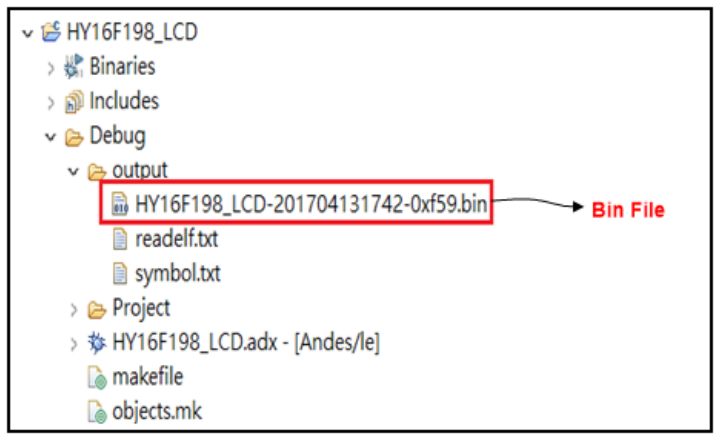

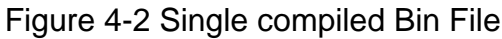

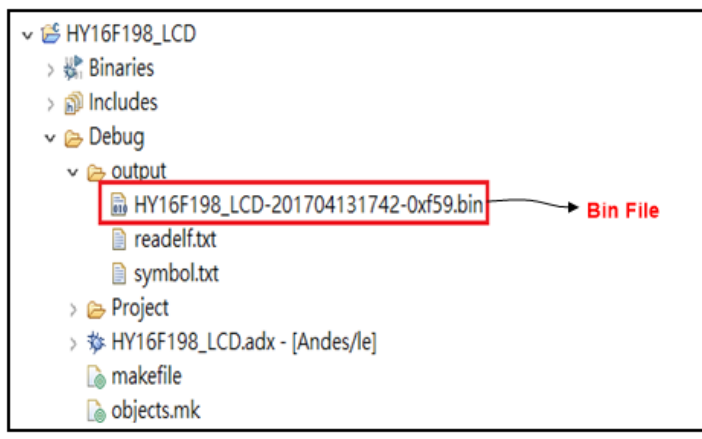

#### Figure 4-3 Separate compiled Bin File

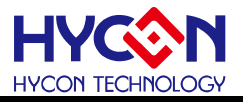

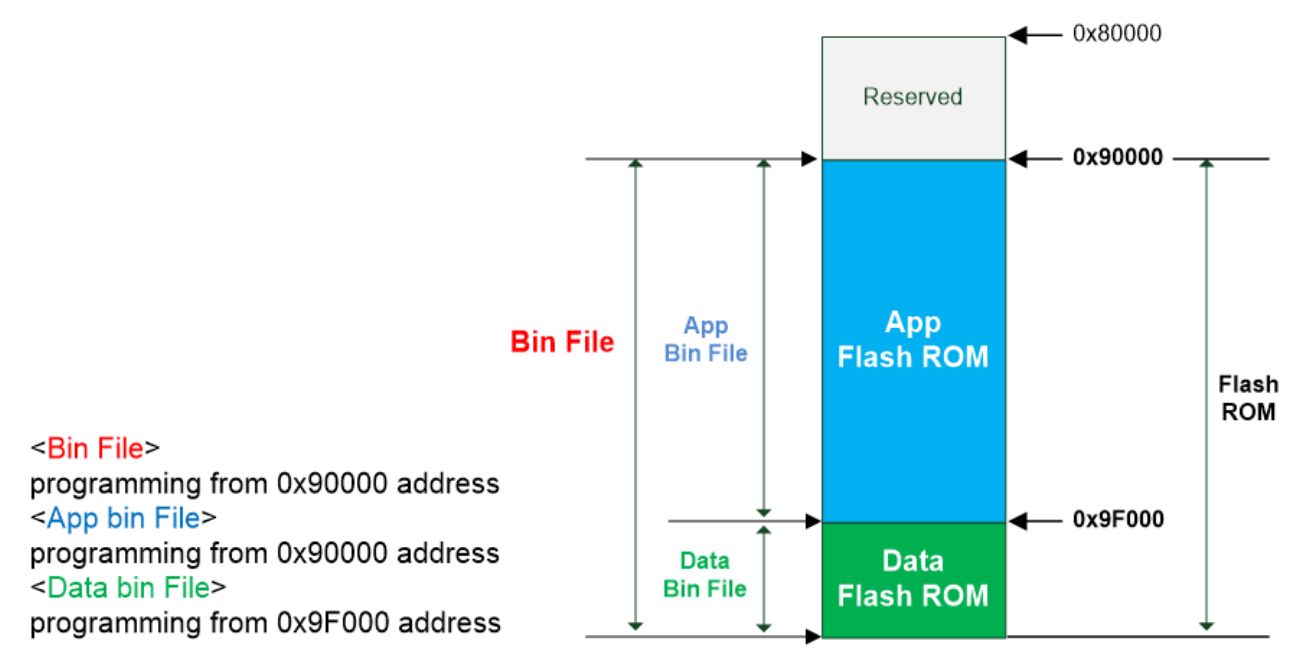

Figure 4-4 Programming area configuration

- App Bin File: This programmed code is generated by the user application program, programmed in the chip's App Flash ROM area, this code is necessary during the programming.
- 2. Data Bin File: This programmed code is generated by the user own fixed parameters or calibration parameters, programmed in the chip's Data Flash ROM area, this code is unnecessary, depending on the actual needs of customers.
- 3. App Bin and Data Bin is separated by the BIN File, the purpose is to do the application of partition programming, if you do not need to do partition programming, you can directly use the BIN file to replace the App Bin file.

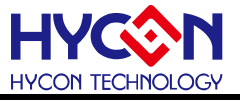

#### 4.3. Writer Software Description

HY16F Writer S/W interface function blocks, introduction of functions are as following:

|                                           | App Bin | Data Bin | App in Chip | Data in Chip | App in Burner | Data in Burne | Clock Calibrate |          |  | Function 🔳 🗙 |
|-------------------------------------------|---------|----------|-------------|--------------|---------------|---------------|-----------------|----------|--|--------------|
|                                           | 6       |          | 7           |              | 8,            |               | 10-1            |          |  | 10           |
| Converting days 2                         |         |          |             |              |               | Load          | File size:      | Checksum |  |              |
| Council V Pash Ence                       |         |          |             |              |               | 9             |                 |          |  |              |
| Status                                    |         |          |             |              |               |               |                 |          |  |              |
| Partie 00020                              |         |          |             |              |               |               |                 |          |  |              |
| 3 partno. 00040                           |         |          |             |              |               |               |                 |          |  |              |
| 00050                                     |         |          |             |              |               |               |                 |          |  |              |
| 4 F/W Ver: N/A Software Ver 3.8.1 00040   |         |          |             |              |               |               |                 |          |  |              |
| Econet & Deconet 000000                   |         |          |             |              |               |               |                 |          |  |              |
| 5 Chroyot with password 000E0             |         |          |             |              |               |               |                 |          |  |              |
| Password Dx PEPEPEPE 00100                |         |          |             |              |               |               |                 |          |  |              |
| O Encrypt without pessword 00120          |         |          |             |              |               |               |                 |          |  |              |
| 00140                                     |         |          |             |              |               |               |                 |          |  |              |
| Tagle Citle Sune 00160                    |         |          |             |              |               |               |                 |          |  |              |
| Program Read Area 001A0                   |         |          |             |              |               |               |                 |          |  |              |
| Dum of numb 001C0                         |         |          |             |              |               |               |                 |          |  |              |
| 12 Chip Code 001E0                        |         |          |             |              |               |               |                 |          |  |              |
| 13 NO Reservers Cathy 00200               |         |          |             |              |               |               |                 |          |  |              |
| 00220                                     |         |          |             |              |               |               |                 |          |  |              |
| 1.4 00260                                 |         |          |             |              |               |               |                 |          |  |              |
| 14 App writing Address Begin: 0 00280     |         |          |             |              |               |               |                 |          |  |              |
| Call Data Bin - 002A0                     |         |          |             |              |               |               |                 |          |  |              |
| 15 Data Writing Address Begin: F000 002C0 |         |          |             |              |               |               |                 |          |  |              |
| 00220                                     |         |          |             |              |               |               |                 |          |  |              |
| 10 Erase Al 00320                         |         |          |             |              |               |               |                 |          |  |              |
| Eved Dum 00340                            |         |          |             |              |               |               |                 |          |  |              |
| 17 18 00360                               |         |          |             |              |               |               |                 |          |  |              |
| 00340                                     |         |          |             |              |               |               |                 |          |  |              |
| 003A0                                     |         |          |             |              |               |               |                 |          |  |              |
| 00300                                     |         |          |             |              |               |               |                 |          |  |              |
| 00400                                     |         |          |             |              |               |               |                 |          |  |              |
| 00420                                     |         |          |             |              |               |               |                 |          |  |              |
| 88440                                     |         |          |             |              |               |               |                 |          |  |              |
| 00450                                     |         |          |             |              |               |               |                 |          |  |              |
| 00410                                     |         |          |             |              |               |               |                 |          |  |              |
| 00400                                     |         |          |             |              |               |               |                 |          |  |              |
| 004E0                                     |         |          |             |              |               |               |                 |          |  |              |
| 00500                                     |         |          |             |              |               |               |                 |          |  |              |
| 19                                        |         |          |             |              |               |               | 05              |          |  |              |

#### Figure 4-5 Interface function block diagram

#### 4.3.1. Connection Interface

| HYCON HY16F Serial                                                                            |
|-----------------------------------------------------------------------------------------------|
| Connection check  Connect  Connect  Flash Erase  Status                                       |
| Part No.<br>3 part no.                                                                        |
| 4 F/W Ver: N/A     Software Ver 3.8.1       Encrypt & Decrypt       5 • Encrypt with password |
| Password 0x FFFFFFFF                                                                          |

Figure 4-6 Connection interface diagram

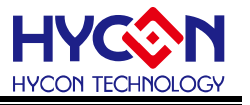

(1) Connection status: Connect / Disconnect Button:

Connected is displayed when the USB connection, When the display Disconnect the USB offline, when the chip has encryption protection, the connection will have the following situation:

- When the chip selection model is HY16F18X or HY16F19X:
  - If the chip is hardware encryption, need enter the correct password to decrypt the chip before the normal connection.
  - If the chip is software encryption, through the Flash Erase function to decrypt the chip before the normal connection.
- When the chip selection model is HY16F19XB or HY16F3981:
  - If the chip is hardware encryption, need enter the correct password to decrypt the chip before the normal connection. After the connection, the chip's App ROM will be cleared.
  - If the chip is software encryption, through the Flash Erase function to decrypt the chip before the normal connection.

(2) Flash Erase Button: Direct erase all data in the chip (Including Flash ROM and decryption)

- When the chip selection model is HY16F18X or HY16F19X:
  - > If the chip does not have encryption protection, direct erase chip Flash ROM data.
  - If the chip has been Hardware encryption protection (display Code Protection), need check the password, if the password is error will display Password Error and don't do any action, when the password is correct will erase chip Flash ROM data and decryption, after the completion of the chip is displayed blank message.
- When the chip selection model is HY16F19XB or HY16F3981:

Regardless of whether the chip has encryption protection, through the Flash Erase button (do not need enter password) can directly erase chip Flash ROM data, and decryption at the same time.

(3) Part No.: display the current chip model, as well as the size of the RAM and APROM.

(4) Version information: writer F/W version and Writer software version.

- F/W Ver. : displays the current F/W version of WK08x.
- Software Ver. : displays HY16F Writer software Version.

**NOTE:** Before using WK08x, make sure that the Writer has F/W that is loaded to support the HY16F product, detailed F/W loading method can refer to "Integrated Writer's Manual APD-HYIDE013". HY16F Writer V3.8.1 above version, it no longer supports Burner

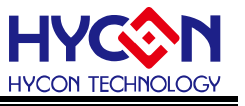

Transformer to update Writer's F/W. Please direct use HY16F Writer V3.8.1 option (Update Firmware) to update Writer's F/W.

(5) Encrypt & Decrypt: Encryption protection function

- Encrypt with password: Hardware encryption function (with password), password input range is 0x0 ~ 0xFFFFFFF value as hardware protection; default is no password state 0xFFFFFFFF, each time the download program will enter the password into the Burner and Chip; whether the password correct or not determines whether the program can be read out; If forget password, the chip will not be burned repeatedly.
- Encrypt without password: Software encryption function (no password), do not need enter password; if the chip is encrypted, need to manually press the "Flash Erase" button to decrypt.

#### 4.3.2. Program Interface

|   | App Bin | Data Bin | App in Chip | Data in Chip | App in Burner | Data in Burner | Clock Calibrate    |           | Function |  |
|---|---------|----------|-------------|--------------|---------------|----------------|--------------------|-----------|----------|--|
| 7 | 6       |          | 7           |              | 8             | Load           | 10-1<br>File size: | Checksum: | 10       |  |
|   |         |          |             |              | 1             | 9              |                    |           |          |  |

Figure 4-7 Program Interface diagram

Program Interface is classified into three pages

(6)App Bin & Data Bin: Respectively show the contents of the program to be burned, preset display screen is App Bin.

(7) App in Chip & Data in Chip: Respectively show Read out the contents of the chip.

(8) App in Burner & Data in Burner: Read out the contents of the burner.

(9) Load file: Load the .bin file to be programmed, and displays File size & Checksum.

(10) Function : There are seven options are as follows:

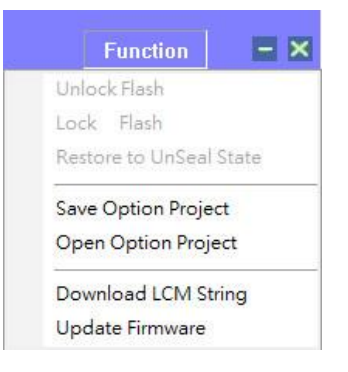

- I. Unlock Flash: Not open for use.
- II. Lock Flash: Not open for use.
- III. Restore to UnSeal State: Enables the hardware encrypted chip into an unencrypted state.

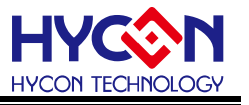

**NOTE:** HY16F188 and HY16F19X products cannot use this function.

- IV. Save Option Project: Save the project, including the programmed configuration and setting.
- V. Open Option Project: Loading project.
- VI. Download LCM String : Download LCM's display string.
   Note : If you encounter no font display on LCD or garbled characters, you can choose to update and download LCM String
- VII. Update Firmware: On-line update WK08D firmware.
   HY16F Writer V3.8.1 above version, recommend user use this way to update WK08D firmware. The user doesn't use HYCON Burner Transformer to update WK08D firmware.

(10-1) Clock Calibrate: Calibrate HAO frequency function. It is the special function. If the user has to use the function, please contact with HYCON staff.

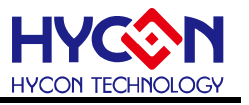

#### 4.3.3. Status Interface

| Targe | at: 💿 Chip 🔵 Burner                          |
|-------|----------------------------------------------|
| Prog  | gram Read Area                               |
| 11=   | Burn of number                               |
| 12    | Chip Code                                    |
| 13    | ISP Resource Setting                         |
| 14    | App Bin<br>App Writing Address Begin:        |
| 15    | Data Bin<br>Data Writing Address Begin: F000 |
| 16    | Erase Al                                     |
|       | Read Burn                                    |
|       | 17 18                                        |
|       |                                              |
|       |                                              |

Figure 4-8 Status Interface diagram

(11) Burn of number : Set the number of times the burner can be programmed, setting range is from 0 to 99999999.

(12) Chip Code : Rolling code function (the rolling code is programmed in the last 4 bytes of the chip Flash ROM), support off-line programming function, the rolling code will be incremented automatically when programming is successful, the maximum increase to 999999999 will stop; this function can be enabled when the "Chip Code" is selected, the user can set the starting value (range is 1 to 99999999).

#### For example:

Assuming that the user uses the HY16F198B chip to programming, and the current rolling count to 10000, then the programmed address 0xFFFC~0xFFFF of the Flash ROM will display => 0x2710

(13) ISP Resource Setting : Definition of ISP UART Pin & ISP Check Pin.HY16F Writer V3.3 above version supports ISP Resource Setting. If the user needs an ISP Bootloader function, ISP Resource Setting can enable Bootloader function.

(14) App Bin and address Begin: General programming is to select the App Bin, can enter the starting address of programming (Initial value is 0, do not deliberately change)

(15) Data Bin and address Begin: If you need to program the Data Bin, you can select this function and enter the starting address of programming (The initial value is F000, do not need to deliberately change).

(16) Erase All: Determine whether or not to erase the chip's flash ROM space before programming.

- When Erase All function is selected: Chip's Flash ROM (App ROM and Data ROM) will be cleared before programming, so it is recommended that the Erase All function should be selected when the chip is programmed for the first time.
- When Erase All function isn't selected: Chip's Flash ROM (App ROM and Data ROM) will not be cleared before programming, so it is not necessary to select the Erase All function when you need to separate App Bin and Data Bin as separate actions.

(17) Read Function: According to Target selection to determine HY16F writer software is read-back the programmed code from Chip or Burner.

- When the chip selection model is HY16F18X or HY16F19X:
  - > When Target options selection is Chip:
    - 1. If the chip has not done any encryption protection, can directly read the chip's fully Flash ROM data.
    - 2. If the chip has been software encryption protection, cannot read the chip's any programmed code.
    - 3. If the chip has been hardware encryption protection, you have to enter the correct password to read the chip's fully Flash ROM data.
  - > When Target options selection is Burner:
    - 1. If the chip has not done any hardware encryption protection, can directly read WK08x's fully Flash ROM data.
    - 2. If the chip has been hardware encryption protection, you have to enter the correct password to read WK0xC's fully Flash ROM data, when the password error will show Password read fail and cannot read.
- When the chip selection model is HY16F19XB or HY16F3981:
  - > When Target options selection is Chip:
    - 1. If the chip has not done any encryption protection, can directly read the chip's fully Flash ROM data.
    - 2. If the chip has been software encryption protection, cannot read the chip's any programmed code.
    - 3. If the chip has been hardware encryption protection, you have to enter the correct password to read the chip's fully Flash ROM data (App ROM will be cleared before reading).
  - > When Target options selection is Burner:
    - 1. If the chip has not done any hardware encryption protection, can directly read WK08x's fully Flash ROM data.

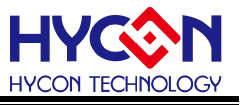

2. If the chip has been hardware encryption protection, you have to enter the correct password to read WK08x's fully Flash ROM data, when the password error will show Password read fail and cannot read.

(18) Burn Function: According to the Target selection, described as follows

- Target options selection is Chip: The App Bin, Data Bin and encrypted messages are programmed into the chip.
   NOTE: If the chip has been encrypted to protect, you must first decrypt to perform the above actions.
- Target options selection is Burner : Download the App Bin, Data Bin, encryption

message, chip model and programmed settings to the WK08x.

(19) Burning status : Display burning progress

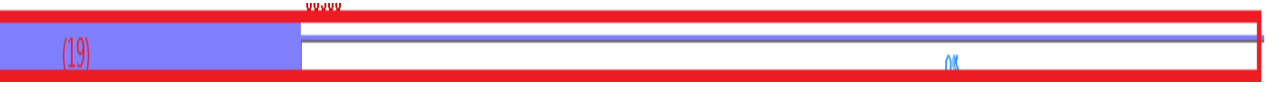

Figure 4-9 Burn progress chart

(20) Reading Address Begin & End: This function is the same as the function of read-back the programmed code in Figure 4-8 (17) Read, the difference is that the user can set the read address of the start and end points, as shown below:

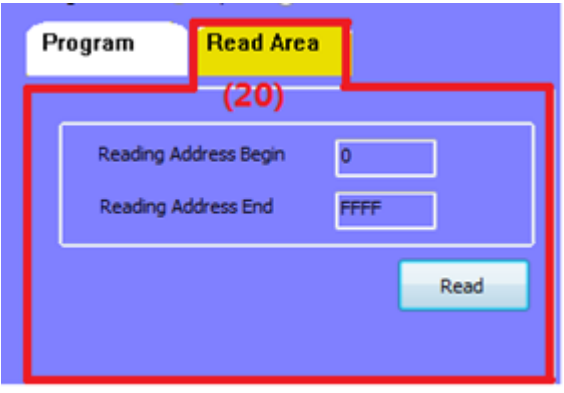

Figure 4-10 Read Area Interface diagram

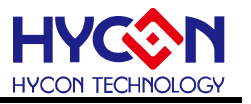

### 5. Examples of programming operation

Use the HY16F198B chip as an example.

#### 5.1. On-line Programming Function

**STEP01**: Open HY16F writer software, click "**Connect**" to connect the WK08x and chip, select the chip type to be programmed according to the Part No. chip model shown.

STEP02: Select "Chip".

STEP03: App Bin must be selected, a normal programming need to select the "Erase All".

**STEP04**: Click **"Load"** to load programmed App Bin file, file checksum and other messages will be displayed.

**STEP05**: Click **"Burn"**, if the chip has not done any hardware encryption protection, then it can directly write the program to chip. If chip is in hardware encryption protected status, you have to enter the correct password, after finish programming, it will display the result.

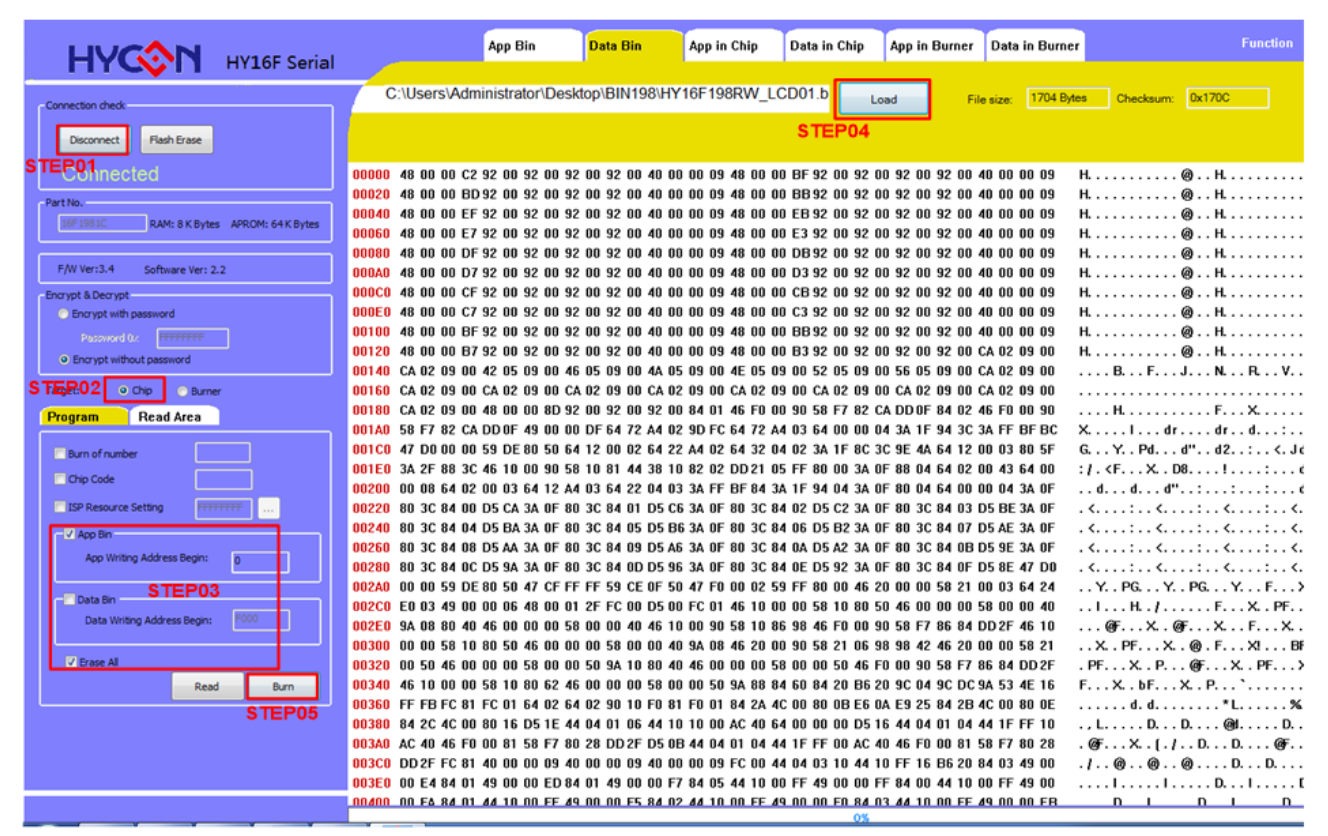

Figure 5-1

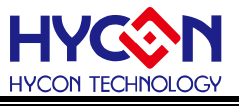

#### 5.2. Off-line Programming Function

**STEP01**: Open HY16F writer software, click "**Connect**" to connect the WK08x and chip, select the chip type to be programmed according to the "**Part No**". chip model shown.

#### **STEP02**: Select "Burner".

STEP03: App Bin must be selected, a normal programming need to select the "Erase All".

**STEP04**: Click **"Load"** to load programmed App Bin File, File Checksum and other messages will be displayed.

**STEP05**: Click **"Burn"**, The BIN File will be downloaded to WK08x writer, PASS is displayed after download is complete.

**STEP06**: After the HY16F writer software is turned off, the chip can be programmed by the Program button on the WK08x writer, While programming, L3 (Busy) light on. After programming, L3 light off and light on L1 (OK) or L2 (Error).

|                                           |                                              | App Bin                                                              | Data Bin                                         | App in Chip                                           | Data in Chip                                    | App in Burner                                      | Data in Burne                             | r                                                         | Function                        |
|-------------------------------------------|----------------------------------------------|----------------------------------------------------------------------|--------------------------------------------------|-------------------------------------------------------|-------------------------------------------------|----------------------------------------------------|-------------------------------------------|-----------------------------------------------------------|---------------------------------|
| TEPOThes                                  | C:\Users                                     | s\Administrator\Desk                                                 | top\BIN198\HY                                    | 198_HIGH_SC                                           | ALER-                                           | Load F                                             | ile size: 13220 B                         | ytes Checksum:                                            | 0x987D                          |
| Connect Flash Erase                       |                                              |                                                                      |                                                  |                                                       | S                                               | TEP04                                              |                                           |                                                           |                                 |
| Offline<br>Part No.                       | 00000_48_00<br>000 Select ar                 | n C2 92 00 92 00 92<br>n IC Type                                     | 00 92 00 40 0                                    | 0.00.09.48.00.0                                       | 0 BE 92 00 92<br>92                             | 00 92 00 92 00<br>00 92 00 92 00<br>00 92 00 92 00 | 40 00 00 09<br>40 00 00 09<br>40 00 00 09 | нн.<br>нн.                                                | @н<br>@н<br>@н                  |
| 16F1981C RAM: 8 K Bytes APROM: 64 K Bytes | 000<br>000 IC Ty                             | pe List                                                              | HY16F                                            | 198B>:                                                | 92<br>92                                        | 00 92 00 92 00<br>00 92 00 92 00                   | 40 00 00 09<br>40 00 00 09                | нн.                                                       | @н<br>@н                        |
| Encrypt & Decrypt                         | 000 HY 16F 1<br>000 HY 16F 1<br>000 HY 16F 1 | .84<br>.87<br>.88                                                    | RAM Size                                         | :                                                     | 92<br>92<br>92                                  | 00 92 00 92 00<br>00 92 00 92 00<br>00 92 00 92 00 | 40 00 00 09<br>40 00 00 09<br>40 00 00 09 | нн.<br>нн.                                                | @н<br>@н<br>@н                  |
| Password 0.                               | 001 HY 16F1<br>HY 16F1<br>HY 16F1            | 196<br>197                                                           | APROM S                                          | ize:                                                  | 92                                              | 00 92 00 92 00<br>00 92 00 92 00                   | 40 00 00 09<br>1E 03 09 00                | нн.                                                       | @н<br>@н.                       |
| Target: Cho OBurner STEP02                | 001 HY16F1<br>001 HY16F1                     | 1968<br>1978                                                         | 64K                                              |                                                       | 09<br>09<br>81                                  | 00 04 1C 09 00<br>00 1E 03 09 00                   | 1E 03 09 00<br>1E 03 09 00<br>94 30 34 FE | н                                                         | F Y ·                           |
| Program Read Area                         | 001 HY16F3<br>001                            | 981                                                                  | Part No                                          | c                                                     | 00                                              | 03 64 00 00 08<br>FF 80 00 3A 0F                   | 80 5F 3A 2F<br>88 04 64 02                | d d d"<br>. <d. d="" th="" }<=""><th>:dd<br/>LH</th></d.> | :dd<br>LH                       |
| Chip Code                                 | 001                                          |                                                                      |                                                  | -                                                     | 64                                              | 00 00 04 49 00<br>00 59 DE 80 80<br>3C 46 10 00 90 | 00 DF 64 72<br>64 12 00 02<br>58 10 81 44 | dd"d"<br>drd<br>d"d2                                      |                                 |
| V App Bin                                 | 002                                          |                                                                      | ОК                                               | Cano                                                  | el 64                                           | 02 00 03 64 12<br>00 D5 CA 3A 0F                   | A4 03 64 22<br>80 3C 84 01                | 8!                                                        | d Cd d d                        |
| STEP03                                    | 002<br>002A0 D5 B6                           | 3A OF 80 3C 84 06 D                                                  | B2 3A OF 80 3                                    | C 84 07 D5 AE 3                                       | A OF 80 3C 84                                   | 04 D5 BA 3A 0F<br>08 D5 AA 3A 0F<br>0C D5 9A 3A 0F | 80 3C 84 05<br>80 3C 84 09<br>80 3C 84 00 |                                                           | , < : < :<br>. < : < :<br>      |
| Data Writing Address Begin: F000          | 002E0 D5 96<br>00300 OF 80                   | 3A OF 80 3C 84 0E D<br>47 F0 00 01 59 FF 8F                          | 92 3A OF 80 3<br>C0 46 20 00 0                   | C 84 OF D5 8E 4                                       | 7 D0 00 00 59<br>4 24 E0 03 49                  | DE 80 80 47 CF<br>00 00 06 48 00                   | FF FF 59 CE<br>0B 50 FC 00                | :                                                         | . < G Y G<br>XI d\$ I H         |
| V Erase Al Read Burn                      | 00320 D5 00<br>00340 46 10<br>00360 00 40    | FC 01 46 10 00 00 58<br>00 93 58 10 83 94 46<br>94 08 46 20 00 93 58 | 10 80 50 46 0<br>F0 00 93 58 Fi<br>21 03 94 98 4 | 00 00 58 00 0<br>7 83 7C DD 2F 4<br>7 46 20 00 00 5   | 0 40 9A 08 80<br>6 10 00 00 58<br>8 21 00 50 40 | 40 46 00 00 00<br>10 80 50 46 00<br>00 00 00 58 00 | 58 00 00 40<br>00 00 58 00<br>00 50 94 10 | FXF                                                       | FX.@@F<br>K ./FXPF<br>RF XIPF X |
| STEP05                                    | 00380 80 40<br>003A0 58 00                   | 46 00 00 00 58 00 00<br>00 50 9A 88 84 60 84                         | 50 46 F0 00 93<br>20 B6 20 9C 04                 | 58 F7 83 7C D<br>9 S0 DC 9A 53 4                      | D2F 46 10 00<br>E 16 FF FB F0                   | 00 58 10 81 60<br>81 FC 01 64 02                   | 46 00 00 00<br>64 02 90 10                | .@FXPF<br>XP`                                             |                                 |
|                                           | 003C0 F0 81<br>003E0 44 10<br>00400 D5 0B    | F0 01 84 2A 4C 00 80<br>10 00 AC 40 64 00 00<br>44 04 01 04 44 1F FE | 0B E6 0A E9 25<br>00 D5 16 44 04                 | 5 84 2B 4C 00 8<br>1 01 04 44 1F F<br>1 00 81 58 F7 8 | 0 0E 84 2C 40<br>F 10 AC 40 48<br>0 28 DD 2F F6 | 00 80 16 D5 1E<br>F0 00 81 58 F7                   | 44 04 01 06<br>80 28 DD 2F<br>40 00 00 09 | D                                                         | .%.+L,L<br>DD@F><br>F X ( / @   |
|                                           |                                              |                                                                      |                                                  |                                                       | 01                                              |                                                    |                                           |                                                           |                                 |

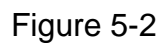

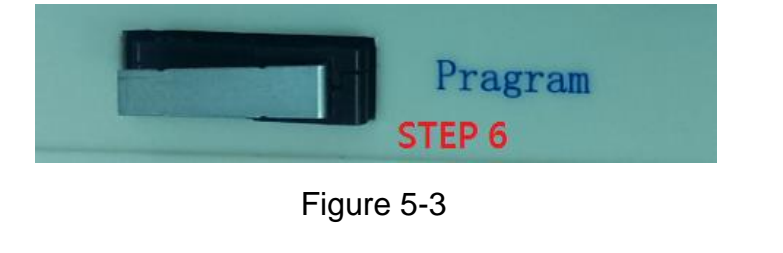

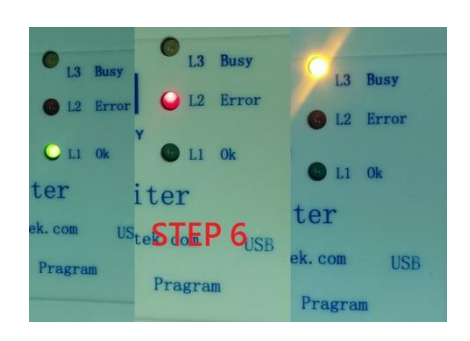

Figure 5-4

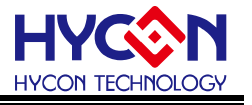

#### 5.3. Off-line Programming Function

**STEP01**: Open the HY16F Writer software to connect WK08x and chip.

**STEP02**: Enter the correct Password (if the password is wrong, it will not be able to connect to the chip), if there is no password, do not write.

**STEP03**: Click **"connect"** button, program will sent the password data to let chip examine, if pass the examination it will display **"Password Protection"**. If IC examination fails, it will display **"Chip Error"**, after pass the examination, you can reset the password data.

STEP04: Click "Chip" to set read chip mode, choose to read "App Bin".

STEP05: Click "Read" button, the software will switch to "App in chip" display window.

**STEP06**: The Read Chip function mainly compares the Load's BIN file with the chip's Flash ROM

When the comparison is passed, it will display "Equal" in the Chip screen.

> When the comparison is not passed, it will display "Not equal".

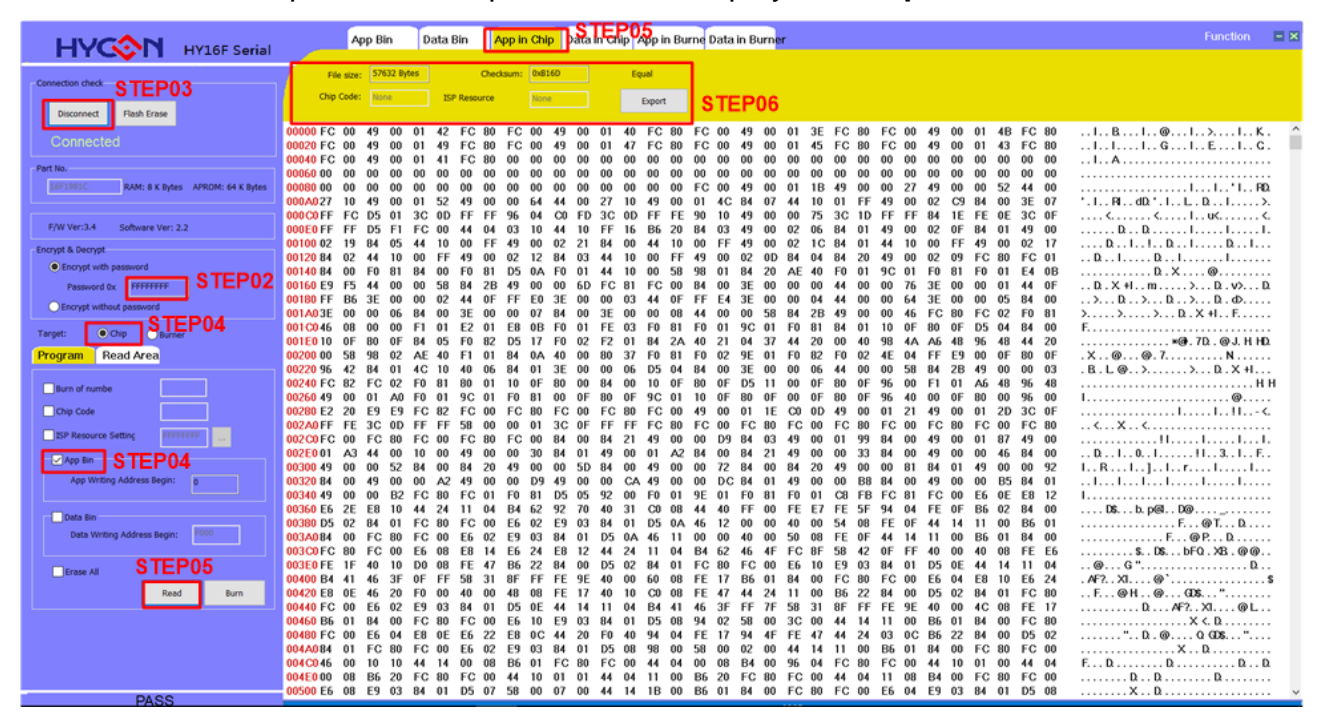

Figure 5-5

#### NOTE:

If use Debug Tool programming (chip that hasn't be programmed before), and load it via writer kit, the default will load whole Flash ROM code. Therefore the checksum is not a correct checksum value; If use Debug Tool programming (chip that has been programmed before) and load it via writer kit, the default will load App Flash ROM code from last time that programmed. Therefore the Checksum's measurement value is not correct checksum value of the chip; So the checksum of the chip which is programmed by Debug Tool can not be used as a reference.

# HY16F Series Writer Kit Instruction Manual

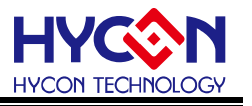

#### 5.4. Read Burner Function

**STEP01**: Open the HY16F Writer software to connect WK08x and chip.

STEP02: Input correct Password (If the password is wrong, it can't connect to chip).

**STEP03**: Click "**connect**" button, program will sent password data to let chip examine, if pass the examination it will display "**Password Protection**". If IC examination fails, it will display "**Chip Error**", after pass the examination, you can reset the password data.

STEP04: Click "Chip" to set read Burner mode, choose to read "App Bin".

STEP05: Click "Read" button, the software will switch to "App in chip" display window.

**STEP06**: Read Burner functions: Burner and loaded BIN files for comparison.

- When the comparison is passed, it will display "Equal" in the Burner screen.
- > When the comparison is not passed, it will display "Not equal".

| HYCON HY16F Serial                                           | App Bin Data Bin App in Chip Data in Chip App in Burne paton Chip App in Burne Data                                                                                                    | Function 📃 🗙     |
|--------------------------------------------------------------|----------------------------------------------------------------------------------------------------|------------------|
| Connection check STEP03<br>Disconnect Flash Erase            | File size:         57632 Bytes         Checksum:         Didlicition         Burn of Marine         Writing Address         Didlicition         Equal           Chip Code:         Minim         SEP Resource         Nominim         Part No:         SetTable:         Export         STEP06         STEP06                                                                                                    | b.               |
| Connected                                                    | 00000 FC 00 49 00 01 42 FC 80 FC 00 49 00 01 40 FC 80 FC 00 49 00 01 3E FC 80 FC 00 49 00 01 48 FC 80<br>00020 FC 00 49 00 01 49 FC 80 FC 00 49 00 01 47 FC 80 FC 00 49 00 01 45 FC 80 FC 00 49 00 01 43 FC 80<br>00040 FC 00 49 00 01 41 FC 80 00 00 00 00 00 00 00 00 00 00 00 00                                                                                                    | IBI@I>IK. ^      |
| Part No.  16F1981C RAM: 8 K Bytes APROM: 64 K Bytes          | 00663 00 00 00 00 00 00 00 00 00 00 00 00 00                                                                                                    | ·                |
| F/W Ver:3.4 Software Ver: 2.2                                | 000C0FF FC D5 01 3C 0D FF FF 96 04 C0 FD 3C 0D FF FE 90 10 49 00 00 75 3C 1D FF FF 84 1E FE 0E 3C 0F<br>000E0FF FF D5 F1 FC 00 44 04 03 10 44 10 FF 16 B6 20 84 03 49 00 02 16 84 01 49 00 02 0F 84 01 49 00<br>00100 21 98 40 54 41 10 00 FF 49 00 02 21 84 00 44 10 00 FF 49 00 02 1C 84 01 41 10 00 FF 49 00 02 17                                                                                                    |                  |
| Encrypt with password     Password 0x     FFFFFFF     STEP02 | 0012084         02         44         10         00         FE         49         00         02         12         18         03         14         10         05         89         01         18         20         18         20         18         20         18         20         49         00         20         16         16         16         16         16         16         16         16         16         16         16         16         16         16         16         16         16         16         16         16         16         16         16         16         16         16         16         16         16         16         16         16         16         16         16         16         16         16         16         16         16         16         16         16         16         16         16         16         16         16         16         16         16         16         16         16         16         16         16         16         16         16         16         16         16         16         16         16         16         16         16         16         16 <t< th=""><th></th></t<>                                                                                                    |                  |
| Chrcypt without password Target: Chip OBurner STEP04         | 001107F 86 3E 00 00 02 44 0F FF E0 3E 00 00 03 44 0F FF E4 3E 00 00 03 44 40 00 00 64 3E 00 00 05 84 00<br>001A03E 00 00 66 84 00 3E 00 00 78 44 00 78 40 00 78 44 00 00 58 84 28 49 00 04 6F C6 80 FC 02 F6 81<br>001C046 08 00 00 F1 01 E2 01 E8 08 F0 01 FE 03 F6 81 F0 01 9C 01 F0 81 40 11 10 0F 80 0F D5 04 84 00<br>001C046 08 00 00 F1 01 E2 01 E8 08 F0 01 FE 03 F6 81 F0 01 9C 01 F0 81 40 11 10 0F 80 0F D5 04 84 00<br>001C046 08 00 00 F1 01 E2 01 E8 08 F0 01 FE 03 F6 81 F0 01 9C 01 F0 81 40 11 10 0F 80 0F D5 04 84 00                                                                                                    |                  |
| Program Read Area                                            | 001E010 0 0 00 0 0 0 0 0 0 0 0 0 0 0 0 0                                                                                                    | .X@@.7N<br>B.L@> |
| Chip Code                                                    | 00260 49 00 01 A0 F0 01 9C 01 F0 81 00 0F 80 0F 9C 01 10 0F 80 0F 00 0F 80 0F 96 40 00 0F 80 00 96 00<br>00280 E2 20 E9 E9 FC 82 FC 80 FC 80 FC 80 FC 00 FC 80 FC 00 49 00 01 1E C0 0D A49 00 01 21 49 00 01 20 3C 0F<br>002A0FF FE 3C 0D FF F5 58 00 00 13 CC 0F FF FF C6 80 FC 00 FC 80 FC 00 FC 80 FC 00 FC 80 FC 00 FC 80                                                                                                    | I@<br>           |
| ISP Resource Setting                                         | 002260FC 00 FC 80 FC 00 FC 80 FC 00 FC 80 FC 00 84 00 84 21 49 00 00 98 14 03 49 00 19 98 14 00 49 00 01 87 49 00<br>002E001 A3 44 00 10 04 90 03 03 04 01 49 00 01 A2 84 00 84 21 49 00 03 38 40 00 90 66 40 00 00 66 84 00<br>0030049 00 00 52 84 00 84 20 49 00 00 5D 84 00 49 00 07 21 84 00 84 20 84 20 80 81 84 01 49 00 09 92                                                                                                    |                  |
| App Writing Address Begin: 0                                 | 00220 84 00 49 00 00 A2 49 00 00 D9 49 00 00 CA 49 00 00 DC 14 01 49 00 00 88 84 00 49 00 00 85 84 01<br>00240 69 00 00 82 FC 60 FC 01 F 08 1D 55 92 00 FC 01 FD 9E 01 F0 81 F0 01 C8 FB FC 81 FC C0 0E 60 EE 81 2<br>00260 E6 2E E8 10 44 24 11 04 B4 62 92 70 40 31 C0 08 44 40 FF 00 FE E7 FE 5F 94 04 FE 0F B6 02 84 00                                                                                                    |                  |
| Data Writing Address Begin: F000                             | 00300 05 02 04 01 FC 00 FC 00 E6 02 E9 03 04 01 05 0A 46 12 00 00 40 00 50 08 FE 0F 44 14 11 00 B6 01<br>003A084 00 FC 80 FC 80 E6 02 E9 03 84 01 05 0A 46 11 00 00 40 00 55 08 FE 0F 44 14 11 00 B6 01 84 00<br>003A07FC 80 FC 80 E6 81 E6 24 E8 12 44 24 11 04 B4 62 46 4F FC 8F 58 42 0F FF 40 90 40 08 FE 65<br>003FFC 80 FC 00 E6 08 E8 14 E6 24 E8 12 44 24 11 04 B4 62 46 4F FC 8F 58 42 0F FF 40 90 40 08 FE 65<br>003FFC 80 FC 90 FC 90 FC | F@PD<br>         |
| Erase All SIEFUS<br>Read Burn                                | 00400 B4 41 46 3F 0F F5 83 31 8F FF FE 9E 40 00 60 00 F6 00 FE 17 B6 01 84 00 FC 80 FC 00 E6 04 E8 10 E6 24<br>00420 B4 41 46 3F 0F F5 93 31 8F FF FE 9E 40 00 60 00 8F 47 44 24 11 00 B6 02 B4 00 5C 80 40 00 50 2 B4 01 FC 80<br>00440 FC 00 E6 02 E9 03 84 01 05 02 84 41 11 04 B4 41 46 3F FF 75 83 31 8F FF FE 9E 40 00 AC 08 FE 17                                                                                                    | . AF? XI         |
|                                                              | 00460 B5 01 84 00 FC 80 FC 00 E5 10 E9 03 84 01 D5 08 94 02 58 00 3C 00 44 14 11 00 B5 01 84 00 FC 80 00400 FC 00 E5 04 E5 02 E5 0C 44 20 F0 40 94 04 FE 17 94 4F FE 47 44 24 03 0C B5 22 84 00 D5 02 004/08 01 FC 80 FC 00 E5 02 E9 03 84 01 D5 08 90 00 58 00 20 04 11 11 00 B5 01 84 00 FC 80 FC 00                                                                                                    | X <. D.<br>      |
| DASS                                                         | 004C006 00 10 10 44 14 00 08 B6 01 FC 00 FC 00 44 04 00 08 B4 00 96 04 FC 80 FC 00 44 10 01 00 44 04 00 08 B4 00 96 04 FC 80 FC 80 F    | FDDDDD.<br>DD    |

Figure 5-6

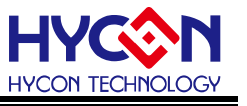

#### 5.5. ISP Resource Setting Function

HY16F3981 chip as an example in the chapter. User can Enable or Disable the HY16F3981 ISP Bootloader function. Please refer to the picture below. Select the ISP mode as **"Timeout Entry"** mode, and click "Enable ISP", and click ISP UART port as "PT2.0&PT2.1". The ISP Resource Setting information will be 01000355.

| Part No.                                                                                                    | ISP Resource Setting                                                                                                    | ×                                                                                                    |  |  |  |  |
|----------------------------------------------------------------------------------------------------|----------------------------------------------------------------------------------------------------|----------------------------------------------------------------------------------------------------|--|--|--|--|
| 016F3981 RAM: 8 K Bytes APROM: 64 K Bytes                                                                                                    | Enable ISP                                                                                                    |                                                                                                    |  |  |  |  |
| F/W Ver:WK08 3.4 Software Ver: 3.3                                                                                                    | Uart Oscillator Setting                                                                                                    |                                                                                                    |  |  |  |  |
| Encrypt & Decrypt     encrypt with password     Password 0x     FFFFFFF     Encrypt without password                                                      | ISP Method Select  Timeout Entry                                                                                                    |                                                                                                    |  |  |  |  |
| Target: ● Chip OBurner<br>Program Read Area                                                                                                    | CheckPin Entry     ISP Uart Port                                                                                                    | ISP Check Pin                                                                                                    |  |  |  |  |
| Burn of number       Chip Code       ISP Resource Setting       App Bin       App Writing Address Begin:       Data Bin       Data Writing Address Begin: | <ul> <li>PT2.08PT2.1</li> <li>PT2.48PT2.5</li> <li>PT8.08PT3.1</li> <li>PT8.48PT8.5</li> <li>PT9.48PT9.1</li> <li>PT9.48PT9.5</li> </ul> | <ul> <li>PT2.1</li> <li>PT2.2</li> <li>PT2.3</li> <li>PT2.4</li> <li>PT2.5</li> <li>PT2.6</li> <li>PT2.7</li> </ul> |  |  |  |  |
| Erase All Read Burn                                                                                                    | Read Write                                                                                                    | OK Close                                                                                                    |  |  |  |  |

Figure 5-6

If select "**CheckPin Entry**" mode, click ISP UART port as "PT2.0&PT2.1" and ISP Check Pin as"PT2.2". The ISP Resource Setting information will be 01030355.

| Part No.                                                                                                    | ISP Resource Setting                                       | ×                  |  |  |  |
|----------------------------------------------------------------------------------------------------|------------------------------------------------------------|--------------------|--|--|--|
| D16F3981 RAM: 8 K Bytes APROM: 64 K Bytes                                                                                                    | Enable ISP                                                 |                    |  |  |  |
| F/W Ver:WK08 3.4 Software Ver: 3.3<br>Encrypt & Decrypt                                                                                                    | - Uart Oscillator Setting  Internal OSC(HAO)               |                    |  |  |  |
| Encrypt with password     Password 0x     FFFFFFF     Encrypt without password                                                                                                    | ISP Method Select                                          |                    |  |  |  |
| Target: Ochip OBurner Program Read Area                                                                                                    | ISP Uart Port                                              | ISP Check Pin      |  |  |  |
| Burn of number                                                                                                    | ● PT2.08PT2.1                                              | • PT2.1<br>• PT2.2 |  |  |  |
| ISP Resource Setting D1030355 D1030355 D103035 D1030355 D103035 D103035 D103035 D103035 D103035 D103035 D103035 D103035 D103035 D103035 D103035 D103035 D103035 D103035 D103035 D103035 D103035 D103035 D103035 D103035 D103035 D103035 D103035 D103035 D103035 D103035 D103035 D103035 D103035 D103035 D103035 D103035 D103035 D103035 D1030 D103035 D1030 D103035 D1030 D1030 D103035 D1030 D103035 D1030 D1030 D1030 D1030 D1030 D1030 D1030 D1030 D1030 D1030 D1030 D1030 D1030 D1030 D1030 D103035 D1030 D103035 D1030 D103035 D1030 D103035 D1030 D103035 D1030 D103035 D1030 D103035 D1030 D103035 D1030 D1030 D103035 D1030 D1030 D1 | OPT2.48PT2.5 OPT2.3<br>OPT8.08PT8.1 OPT2.4<br>OPT9.48PT7 5 |                    |  |  |  |
| Data Bin<br>Data Writing Address Begin:                                                                                                    | OPT9.08PT9.1<br>OPT9.48PT9.5                               | OPT2.6<br>OPT2.7   |  |  |  |
| Erase All Read Burn                                                                                                    | Read Write                                                 | OK Close           |  |  |  |

Figure 5-7

In the same setting, if unchecked the Enable ISP function, the ISP Resource Setting information will be 01030300.

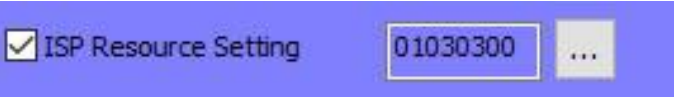

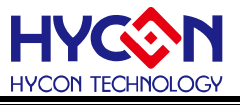

#### 5.6. Update Firmware Function

HY16F Writer V3.8.1 above version, recommend user use this way to update WK08D firmware. The user doesn't use HYCON Burner Transformer to update WK08D firmware. Below is the guideline to use "Update Firmware" function to update WK08D firmware.

**Step1**: Connect the HY10000-WK08D and open the software. Function, select the Update Firmware.

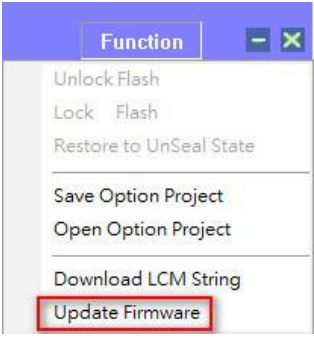

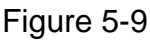

**Step2**: Enter the operation page, Update Firmware. Click Update button, it will jump next operation page.

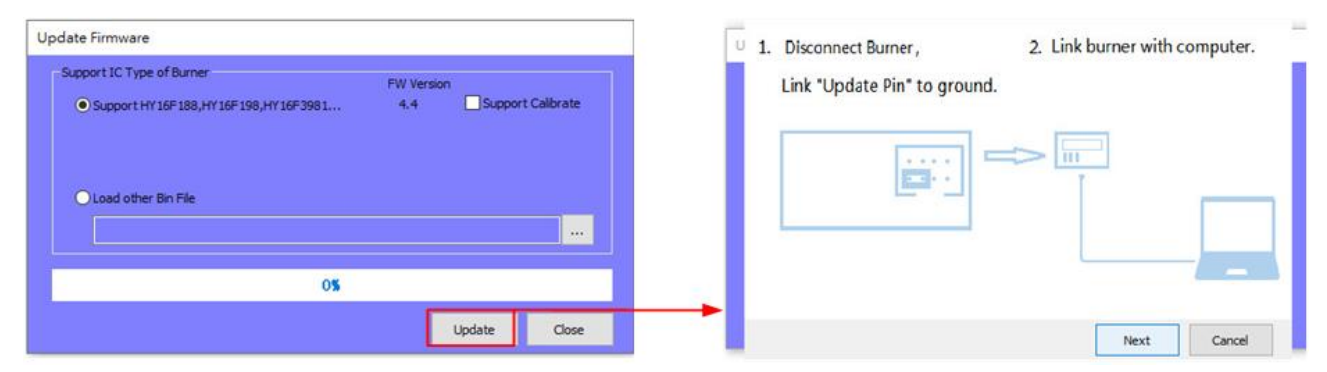

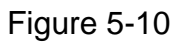

1. Disconnect Burner: Please be noted WK08D Hardware. Remove (Disconnect) the USB port, and prepare the "short jump" and short it on "Update Pin", refer to the picture below.

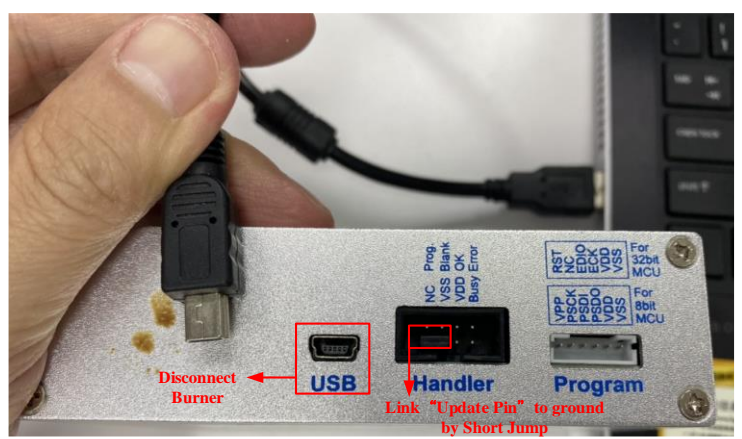

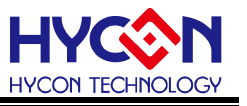

# Figure 5-11

2. Link burner with computer: re-connect the USB port, this step is equal to do power on for WK08D. Because the "Update Pin" have connected to ground (VSS), the WK08D enter F/W update mode.

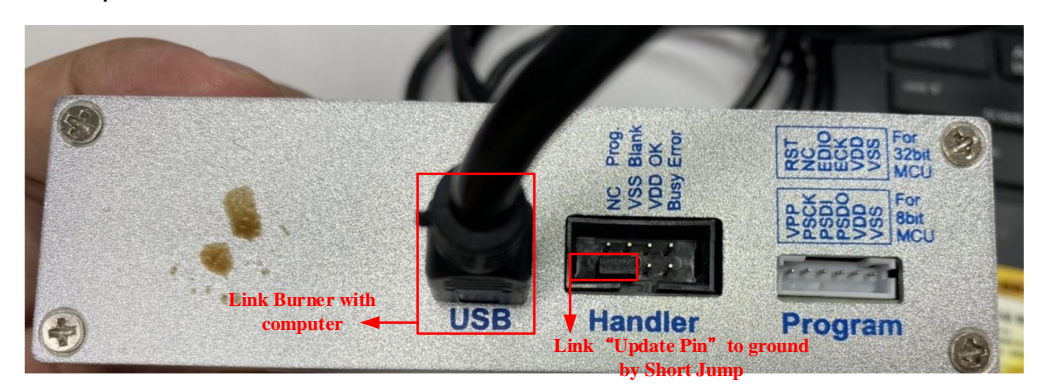

Figure 5-12

Step3: Click Next button, execute FW updating and waiting until to 100%.

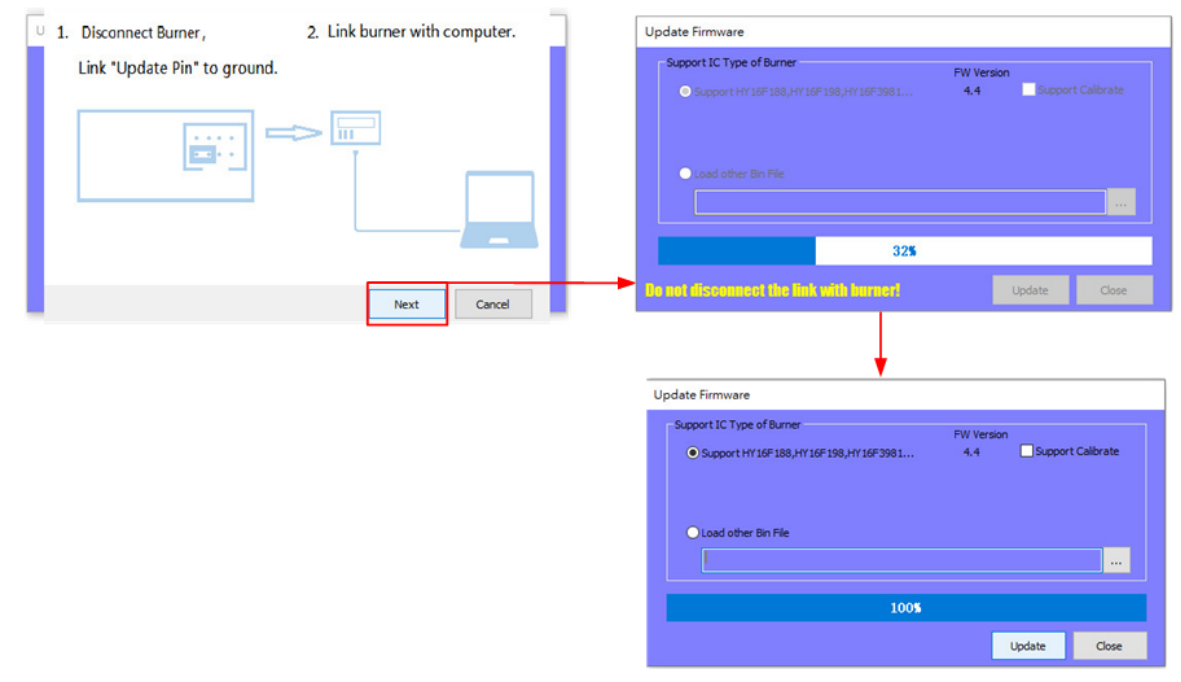

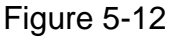

**Step4**: After the update is completed to 100%, press the Close button, on the hardware side, remember to remove the short-circuit jumper of the writer. At this time, the writer has left the FW update mode and can work in the normal mode.

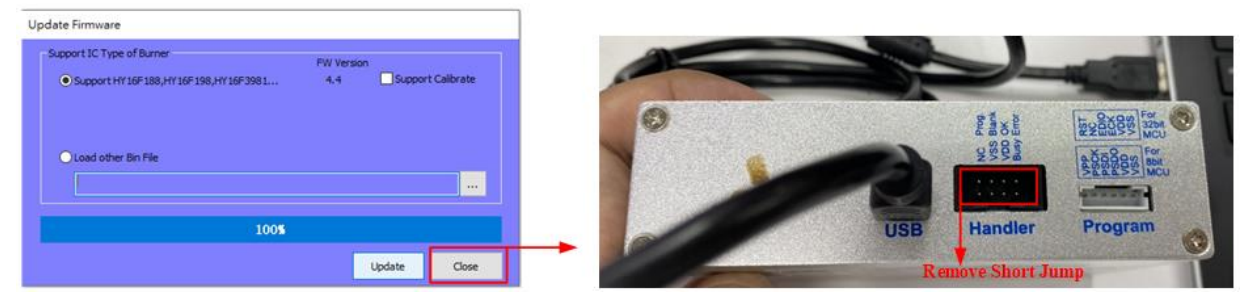

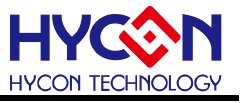

# Figure 5-13

**Step5**: Click Connect button, check F/W Ver. The user can check "F/W Ver." by On-line or Off-line mode, refer to the pictures below.

EX: "Software Ver. 3.8.1" adapt to "F/W Ver. WK08 4.4" Version.

| Connection check                                   | Connection check                                   |
|----------------------------------------------------|----------------------------------------------------|
| Connect 👻 Flash Erase                              | Connect 👻 Flash Erase                              |
| Offline                                            | Offline                                            |
| Part No. 016F3981 RAM: 8 K Bytes APROM: 64 K Bytes | Part No. 016F3981 RAM: 8 K Bytes APROM: 64 K Bytes |
| F/W Ver:WK08 4.4 Software Ver 3.8.1                | F/W Ver:WK08 4.4 Software Ver 3.8.1                |
| Encrypt & Decrypt                                  | Encrypt & Decrypt                                  |
| Encrypt with password                              | Encrypt with password                              |
| Password 0x FFFFFFF                                | Password 0x FFFFFFF                                |
| O Encrypt without password                         | O Encrypt without password                         |

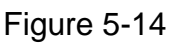

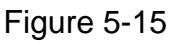

Note: If WK08D no enter F/W update mode, click Update button to make the firmware update abnormal. And it will display the error message. EX: **"No such USB device"** or **"Send sycn packno cmd fail"**, the update status stops on the 0%. If user struggling in FW update abnormal condition, please check the step1~4 in detail again.

| Update Firmware                         |                   |        |       | 09<br>09 | 00<br>00 | 28<br>84      | 0D<br>03 | (<br>( |
|-----------------------------------------|-------------------|--------|-------|----------|----------|---------------|----------|--------|
| - Support IC Type of Burner             | FW Version<br>4.4 | Suppor |       | 8D<br>64 | 30<br>02 | 4A<br>00      | 00 03    | E      |
| O Load other Bin File                   |                   |        |       | No       | such U   | JSB dev<br>確定 | ice      |        |
| 0%                                      |                   |        |       | ЗА       | OF       | 80            | 04       | 1      |
| Do not disconnect the link with burner! |                   | Jpdate | Close | 3A<br>34 | OF<br>OF | 80<br>80      | 3C<br>3C | 1      |

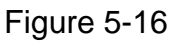

| Update Firmware                                                                       |                   |         | 09<br>09 | 00<br>00 | 28<br>84 | 0D<br>03       | 09<br>09 |
|---------------------------------------------------------------------------------------|-------------------|---------|----------|----------|----------|----------------|----------|
| -Support IC Type of Burner<br>Support HY 16F 188, HY 16F 198, HY 16F 198, HY 16F 1981 | FW Version<br>4.4 | Support | 8D<br>64 | 30<br>02 | 4A<br>00 | 00<br>03       | 3C<br>64 |
|                                                                                       |                   |         | Erro     | or       |          |                | ×        |
| O Load other Bin File                                                                 |                   |         | Ser      | nd sync  | packno   | o cmd fi       | ail      |
| O Load other Bin File                                                                 |                   |         | <br>Ser  | nd sync  | packno   | o cmd fa<br>確定 | ail      |

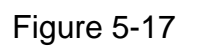

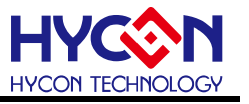

# 6. Writer Display Information Description

For HY10000-WK08x integrated writer the following information:

#### 6.1. Writer Configuration Information

Information button is pressed, Display a variety of information parameters

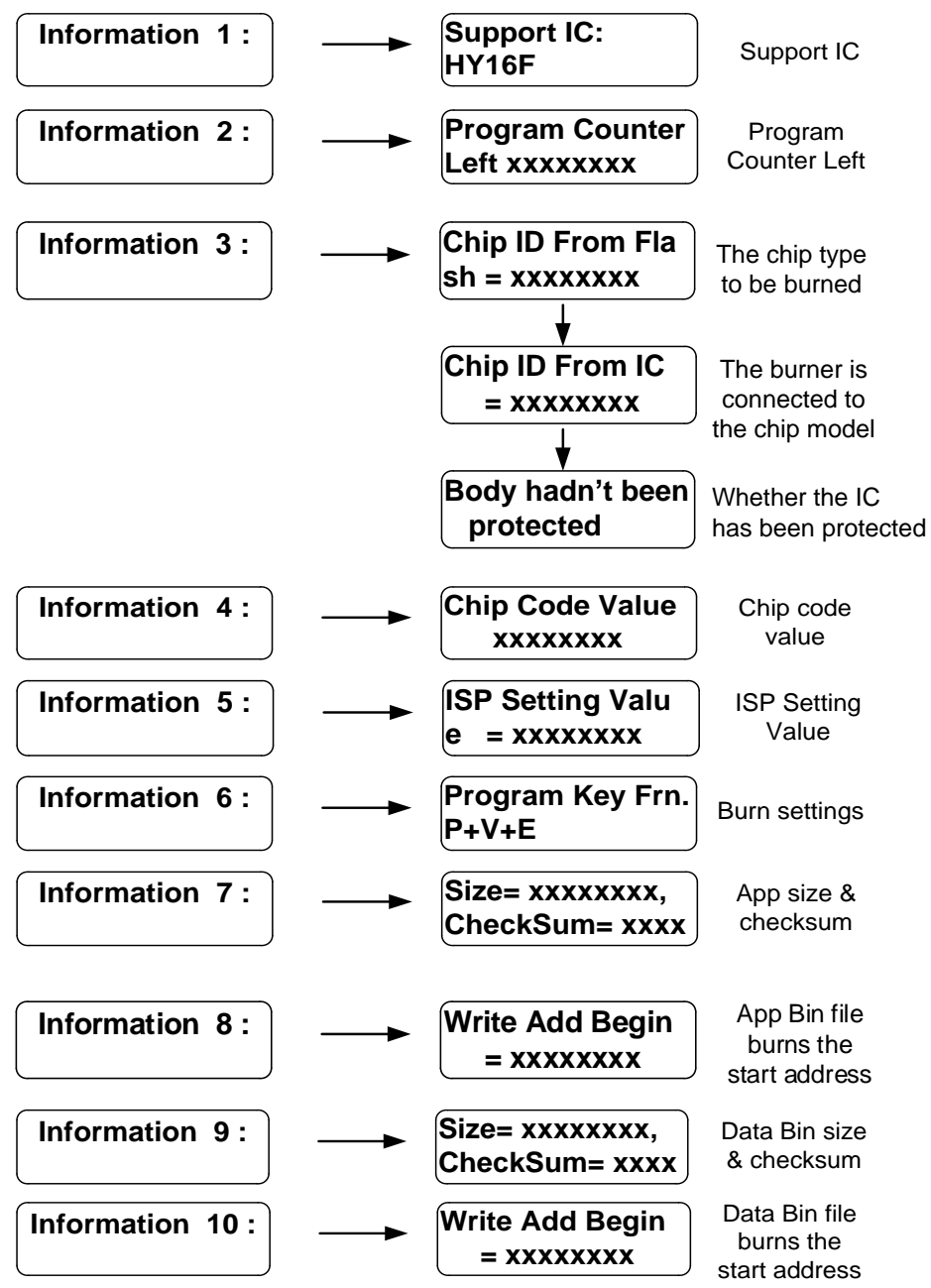

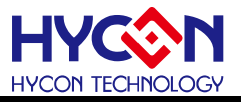

#### 6.2. Error Message

In the process of using the writer, if an error message is displayed, please refer to the following instructions.

e error

Error 1 means Writer kit VDD voltage error

Error 2 means Writer kit VPP voltage error

The connected IC does not match the code

Error 3 means the bin file not match with chip ID, please confirm information 3 Chip ID from Flash.

Blank fail

Error 4 means the chip is not blank, the chip has been programmed.

Program fail

Error 5 means programming failure, please check the Writer kit connector (short or wrong connection), or return to HYCON.

Verify fail

Error 6 means verification failure after finish programming, please check the Writer kit connector (short or wrong connection), or return to HYCON.

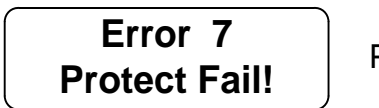

Protect fail

Error7 means Protect failure.

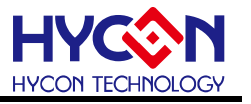

Burn count = 0

Error 8 means that the program count is zero. It need to re-download the bin file or re-setting the program count to the Writer kit.

The connected IC does not match the programmed code

Error 11 means the connected IC does not match the programmed code. The connected IC have to match the Chip ID, otherwise it can't be programmed.

Communication error

Error 12 means communication error, please check the Writer kit connector (short or wrong connection), or return to HYCON, For HY16F.

IC has been protected

Error 13 means that the chip is Encryption, For HY16F.

Password error

Error 14 means that the currently password in the Writer kit not the same with connection IC, For HY16F.

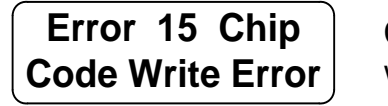

Chip code write error

Error 15 means the chip code write error. In general case, it only be occurred on the abnormal communication, For HY16F.

Erase fail

Error 16 means the chip erase failure, For HY16F.

Error 17 Update Info Page Fail

Update fail

Error 17 means the information page update failure, For HY16F.

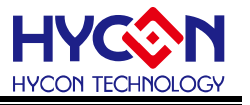

# 7. Revisions

The following describes the major changes made to the document, excluding the punctuation and font changes.

| Date       | Version | Page | Summary of Changes                                                                                                    |  |  |
|------------|---------|------|----------------------------------------------------------------------------------------------------|--|--|
|            | V01     | ALL  | First version release                                                                                                    |  |  |
|            | V02     | ALL  | Add installation steps and composing                                                                                                    |  |  |
|            | V03     | ALL  | Writing software version updated                                                                                                    |  |  |
|            | V04     | ALL  | Writing software version updated                                                                                                    |  |  |
|            | V05     | ALL  | <ol> <li>ALL software update installation instructions<br/>contain requirements increase Writing Address<br/>Begin, Reading Address Begin function, update the<br/>AP illustration.</li> <li>Data bin file imports add functionality.</li> <li>Added WK08C Burner instructions, software<br/>interface description.</li> <li>Flash Erase button &amp; read description</li> </ol> |  |  |
|            | V08     | ALL  | <ol> <li>Added Encrypt &amp; Decrypt features and instructions.</li> <li>Update the VISIO diagram to add an error<br/>message description.</li> <li>Remove the HY16F00-WK02B Writer message.</li> <li>Synchronize with Chinese version (V08).</li> <li>Strengthen the overall operating instructions.</li> </ol>                                                                  |  |  |
| 2017/06/06 | V09     | 16   | 1. Update the "Chip Code" operating instructions.                                                                                                    |  |  |
| 2020/04/14 | V10     | All  | <ol> <li>Add 5.5 section: ISP Resource Setting description</li> <li>Add description and explanation on 6.2 section<br/>"Error Message"</li> </ol>                                                                                                    |  |  |
| 2021/06/15 | V11     | All  | <ol> <li>Update the pictures 4-5, 4-6, 4-7. Update and fix<br/>the description of Function in Chapter 4.3.2.</li> <li>Add 5.6 section : Update Firmware description.</li> </ol>                                                                                                    |  |  |
| 2023/02/02 | V12     | All  | <ol> <li>Update picture 1-1, correct picture 4-1, add picture 3-1.</li> </ol>                                                                                                    |  |  |